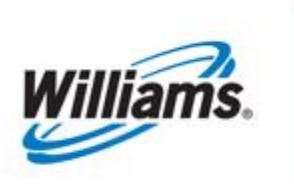

# **Gas Measurement**

Training Module

Information in this document explains how to access measured quantity data for locations.

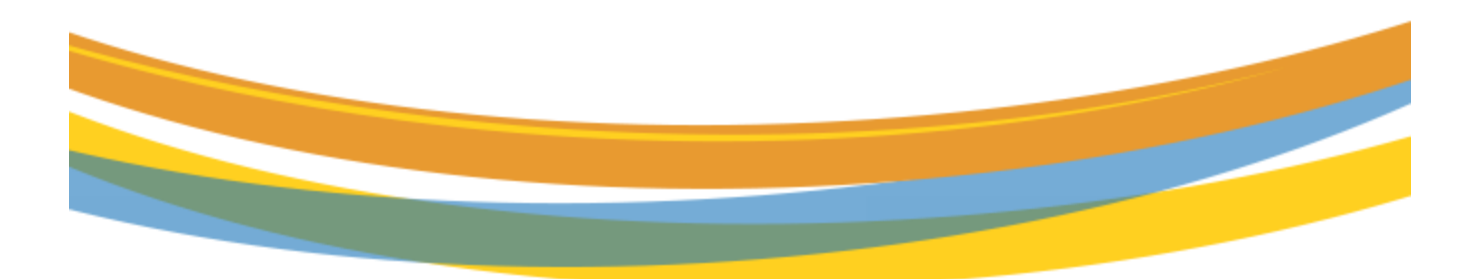

# **Table of Contents**

| Important Information – Please Read  | 3  |
|--------------------------------------|----|
| Introduction to Gas Measurement (GM) | 4  |
| GM – Daily Volumes                   | 5  |
| GM - Hourly Volumes                  | 7  |
| GM - Monthly Volumes                 | 9  |
| GM - 3RD Party Volumes               | 10 |
| GM - Gas Quality                     | 11 |
| GM - Meter Characteristics           | 13 |
| GM - Reports                         | 14 |
| Using Navigation Menu                | 16 |
| Daily Measurement                    | 17 |
| Hourly Measurement                   | 17 |
| Parent/Child Summary                 | 18 |

# **Important Information – Please Read**

The information provided herein is for informational purposes only and does not modify any provision in Transco's FERC Gas Tariff. If a conflict exists between this information and Transco's FERC Gas Tariff, the provisions in Transco's FERC Gas Tariff apply. Transco makes no representation or warranty as to the completeness or accuracy of this information. Transco shall not be liable for any informational errors, incompleteness or delays, or for any actions taken in reliance on this information.

To review the tariff language specific to any topic, go to <u>Transco's Informational Postings page</u>, and select **Tariff** from the left hand navigation menu.

# Introduction to Gas Measurement (GM)

Operators and their agents have the ability to view the best available measurement data associated with their locations via the 1Line System. In order to view that data, operators or their agents must have the **Measurement View** role. In 1Line, measurement quantities can be accessed two different ways. Measurement quantities may be viewed from **Gas Measurement (GM)** or from the 1Line Navigation Menu. When a meter is assigned to a Location in 1Line, the measurement data will be extracted from GM during the 11:00 AM and Evening batch jobs.

**Gas Measurement (GM)** provides customers with the most up-to-date information. Security measures will ensure that customers can only see the information that they are entitled to see.

### **GM – Daily Volumes**

- 1. Click on the Gas Measurement (GM) tab
- 2. Select GM Daily Volumes

| Williams.                                                                                                    | Training<br>Linux                                                                                                    | De Varante de la constante de la constante de | ols • Reports Print   |
|----------------------------------------------------------------------------------------------------|----------------------------------------------------------------------------------------------------|----------------------------------------------------------------------------------------------------|-----------------------|
| Dashboard<br>Ilters<br>Users: [Sean Xn V] Sic Reg Name [None<br>Reniwo Clear                                                                                                    | ~                                                                                                    | CMA EDaty Volumes CMA - Evolvy Volumes CMA - Sorthy Volumes CMA - Sorthy Volumes CMA - Sorthy Volumes CMA - Gas Caraty Molames CMA - Medic Characheristics Reports                                                                                                    | Customize             |
| Action Required                                                                                                    | Customer Resources/Action Required                                                                                                    | 1Line Favorite Pages                                                                                                    |                       |
| Inactive Operator Agency Appointments Penalty Charges Rotors Needong Rey Apprival Rotors Needong Operator Approval Rotors Needong Ohipper Approval Scheduland vo Massared overholder 15% Contracts in Peneling Status Peak Editors Date SAA Manag Into Ital Terminated Contracts With Active Discissions | Expering Storage Contracts<br>FT Contract Map<br>FT Contract Map - Released<br>FT Contract De-Scheduled<br>Post Cycle Nominations<br>LNC Truck Withdrawal Nominations :<br>Scheduling Cuts<br>Out of Estence Pools | Holp<br>Retro Request List<br>Confirmation<br>Pool Balancing Summary<br>Location Details<br>Review/Select Scheduling Runs<br>Contracts/Amendments                                                                                                    | N<br>N<br>N<br>N<br>N |
| Pletine Operations Operationally Available Capacity Swing Service Delivery Points Popeline Constraints Physically Used Critical Notices Locations Electronically Confirmed Maintenance Schedule Informational Postings                                                                                   | Report Subscriptions                                                                                                    |                                                                                                    |                       |

- 3. Choose Device Station Number (Meter Number)
- 4. For Meter ID, choose All or Individual Meters
- 5. Select Beginning Flow Date and End Flow Date
- For Data, select Current or As Closed
   \* Current Data will include ALL current and PPA measurement volumes
   \*As Closed will provide a pop window to contact measurement rep
- 7. Select to View Summary or Detail version of the page
- 8. Finally, click on Retrieve to view data

| TSP/Prop/Name/ID: Transco - 007933021                     | Sean Xin   1Line System Time 2:25 PM CDT                        |
|-----------------------------------------------------------|-----------------------------------------------------------------|
| Williams.                                                 |                                                                 |
| Home My Dashboard Navigation + +                          | Gas Measurement (GM) * Pipelines * Tools * Reports Print Logoff |
| My Dashboard 🗴 GM - Daily Volumes 🗴                       |                                                                 |
| Gas Messurement (GMp- GM - Daily Volumes                  |                                                                 |
| Filters                                                   | COLLAPSE D                                                      |
| Device Station Number: (05203 - COMP STA 65 MLD V)        | Meter ID: 05203-All Choose All, or Active, Removed, Standby     |
| Data: Choose to view Current or As Closed Data            | Contact Name/Phone: WEEKS, MARY JO (713)215-2857                |
| Summary O Detail<br>Choose to view Summary or Detail Page | Stmt D/T: 10/05/2014 Statement Download Date                    |
| Radieva Clear Click on Retrive                            |                                                                 |

The **Summary** Page will appear with daily and total volumes to this specific meter.

| TSP/Prop/Name/ID: Tran<br>Williams.<br>Home My Dashb<br>My Dashboard x | sco - 007933021 1<br>and Navigation + +<br>GM - Daily Volumes _x |                                                                                                    | Training<br>Linux      |                                                                                |                                                                                         | Gas Measurement (GM) - Poetine                                                                                                    | Sun Kin   11un System Time 2321 P4 C07 |
|------------------------------------------------------------------------|------------------------------------------------------------------|----------------------------------------------------------------------------------------------------|------------------------|--------------------------------------------------------------------------------|-----------------------------------------------------------------------------------------|----------------------------------------------------------------------------------------------------|----------------------------------------|
| Gas Measurement (GM)                                                   | <ul> <li>GM - Daily Volumes</li> </ul>                           |                                                                                                    |                        |                                                                                |                                                                                         |                                                                                                    |                                        |
| Pilters Retrieve Download                                              | Device Stat<br>Begi<br>Clear                                     | kion Number: (20203 - COMP STA 65 MLD v<br>in How Dete: (1001/2014 Choose to view Cu<br>Date: Current v Choose to view Cu<br>Choose to view Summary or Detail Page | rent or As Closed Data | Stmt Typ<br>Original = Close<br>Advance Notifit<br>Open mon<br>Replacement = C | Meter ID;<br>e:<br>find PPA<br>cation =<br>th<br>losed PPA<br>Date:<br>Baach successing | 55203-A4 Choo<br>005/2014 Choo<br>WEEKS, MARY JD (713)215-3657<br>5000022 New Location ID feature<br>0050/2014 Statement Download Dat<br>grompleted. Records found: 4 | se All, or Active, Removed, Standby    |
| Sta No                                                                 | Meter ID                                                         | Beg Date Time                                                                                                    | Heat Fctr              | Vol                                                                            | Meas Qty                                                                                | Stmt Type                                                                                                    | Comments                               |
| 05203                                                                  | 05203-ALL                                                        | 10/01/2014 09:00:00                                                                                                    | 1.0286                 | 403892                                                                         | 415445 Advance No                                                                       | otification                                                                                                    |                                        |
| 05203                                                                  | 05203-ALL                                                        | 10/02/2014 09:00:00                                                                                                    | 1.0312                 | 339998                                                                         | 350607 Advance No                                                                       | otification                                                                                                    | Incomplete due to the timing           |
| 05203                                                                  | 05203-ALL                                                        | 10/03/2014 09:00:00                                                                                                    | 1.0278                 | 258602                                                                         | 265804 Advance No                                                                       | otification                                                                                                    | of measurement runs                    |
| 05203                                                                  | 05203-ALL                                                        | 10/04/2014 09:00:00                                                                                                    | 1.0295                 | 120408                                                                         | 123956 Advance No                                                                       | otification                                                                                                    | Incomplete                             |
|                                                                        |                                                                  |                                                                                                    | Station Totals :       | 1122900                                                                        | 1155812                                                                                 |                                                                                                    |                                        |

The **Detail** page will show the following additional items:

- Sta No
- Meter ID
- Beg Date Time
- Flow Per
- Temp
- Spec Grav
- Diff Pres
- Static Press
- Ext/Vol Uncorr
- Cmpnt/Val/Carbon Dioxide
- Cmpnt/Val/Nitrogen
- Heat Fctr
- Vol
- Meas Qty
- Comments
- Bus Per
- Adj Type
- End Date Time
- Stmt Type

| TSP/Prep                                          | Name/ID: Tr                                                                                               | ansco - 007933021     | No. And                                | Setting . | and the second second |            | 1000         |                    |                              | and the second second  | and the Mill    |           |                | 3 a a          | 200        |             | Sean Xin   1Ui      | ve System Time 3:10 PM CDT           |
|---------------------------------------------------|----------------------------------------------------------------------------------------------------|-----------------------|----------------------------------------|-----------|-----------------------|------------|--------------|--------------------|------------------------------|------------------------|-----------------|-----------|----------------|----------------|------------|-------------|---------------------|--------------------------------------|
| Wi                                                | lliams.                                                                                                   |                       | 11 1 1 1 1 1 1 1 1 1 1 1 1 1 1 1 1 1 1 | 7         |                       |            |              | Tr                 | aining<br>Jinux              |                        | đ.              |           | <b>A</b> -     |                |            | T.          |                     | 1                                    |
| Home                                              | My Das                                                                                                    | hboard Navigation     | • •                                    | -         |                       |            |              |                    |                              |                        |                 |           | Gas            | Measurement    | (GM) =     | Pipelines • | Tools •             | Reports Print Logoff                 |
| My Da                                             | shboard x                                                                                                 | GM - Daily Volumes    | ×                                      |           |                       |            |              |                    |                              |                        |                 |           |                |                |            |             |                     |                                      |
| Gas M                                             | asurement (0                                                                                              | M> GM - Daily Volumes |                                        |           |                       |            |              |                    |                              |                        |                 |           |                |                |            |             |                     |                                      |
| Filters                                           |                                                                                                    |                       |                                        |           |                       |            |              |                    |                              |                        |                 |           |                |                |            |             |                     | COLLAPSE &                           |
| Device Station Number: (65203 - COMP STA 65 MLD 🗸 |                                                                                                    |                       |                                        |           |                       |            |              |                    |                              | noved, Standby         |                 |           |                |                |            |             |                     |                                      |
|                                                   | Begin Flow Date: 1001/2014 End Flow Date: 1005/2014                                                       |                       |                                        |           |                       |            |              |                    |                              |                        |                 |           |                |                |            |             |                     |                                      |
|                                                   | Data: Current V Choose to view Current or As Closed Data Contact Name/Phone: WEEKS, MARY JO (713)215-2657 |                       |                                        |           |                       |            |              |                    |                              |                        |                 |           |                |                |            |             |                     |                                      |
|                                                   |                                                                                                    |                       |                                        |           | O Sume                | mary 🖲 De  | tail         |                    |                              |                        |                 | Locati    | on ID: 9000    | New            | Location I | ID feature  | ] [                 | Stmt Type:                           |
|                                                   |                                                                                                    |                       | Г                                      | Choose    | e to view Sum         | nmary or D | etail Page   |                    |                              |                        |                 | Stm       | D/T: 10/06/    | 2014 State     | ment Down  | nload Date  |                     | Original = Closed not PPA            |
| Ret                                               | fieve                                                                                                    | Clear                 |                                        |           |                       |            |              |                    |                              |                        |                 |           |                |                |            |             |                     | Advance Notification =<br>Open month |
| Dow                                               | nload                                                                                                    |                       |                                        |           |                       |            |              |                    |                              |                        | r               | Search su | CCESSFully con | pleted. Record | is found 4 | Curre       | ent or PPA          | Replacement = Closed PPA             |
| Sta No                                            | Meter ID                                                                                                  | Beg Date Time         | Flow Per                               | Temp      | Spec Grav             | Diff Pres  | Static Press | Ext / Vol - Uncorr | Cmpnt / Val / Carbon Dioxide | Cmpnt / Val / Nitrogen | Heat Fctr       | Vol       | Meas Qty       | Comments       | Bus Per    | Adj Type    | End Date Time       | Stmt Type                            |
| 05203                                             | 05203-01                                                                                                  | 10/01/2014 09:00:00   | 24.000                                 | 77.900    | 0.578                 |            | 647.300      | 8778.06348         | 0.659                        | 0.299                  | 1.0286          | 403892    | 415445         |                | Current    |             | 10/02/2014 09:00:00 | Advance Notification                 |
| 05203                                             | 05203-01                                                                                                  | 10/02/2014 09:00:00   | 24.000                                 | 78.200    | 0.578                 |            | 671.300      | 7101.86084         | 0.589                        | 0.313                  | 1.0312          | 339998    | 350607         |                | Current    |             | 10/03/2014 09:00:00 | Advance Notification                 |
| 05203                                             | 05203-01                                                                                                  | 10/03/2014 09:00:00   | 24.000                                 | 77.500    | 0.576                 |            | 655.500      | 5537.84619         | 0.571                        | 0.324                  | 1.0278          | 258602    | 265804         |                | Current    |             | 10/04/2014 09:00:00 | Advance Notification                 |
| 05203                                             | 05203-01                                                                                                  | 10/04/2014 09:00:00   | 12.000                                 | 78,300    | 0.577                 |            | 694.100      | 2426.65259         | 0.572                        | 0.317                  | 1.0295          | 120408    | 123956         | Incomplete     | Current    |             | 10/05/2014 09:00:00 | Advance Notification                 |
|                                                   |                                                                                                    |                       |                                        |           |                       |            |              |                    |                              | 5                      | tation Totals : | 1122900   | 1155812        |                |            |             |                     |                                      |

# **GM - Hourly Volumes**

- 1. Click on the Gas Measurement (GM) tab
- 2. Select GM Hourly Volumes

| Williams.                                                                                                    |                                                                                                    |                |                | Tra<br>Li      | ining<br>nux | A DIA MARKEN                      |                                              |                                       |
|----------------------------------------------------------------------------------------------------|----------------------------------------------------------------------------------------------------|----------------|----------------|----------------|--------------|-----------------------------------|----------------------------------------------|---------------------------------------|
| Home My Dashboard Navigation -                                                                                                    |                                                                                                    | _              |                |                |              |                                   | Gas Measurement (GM) P<br>GM - Daily Volumes | ≏pelines ▼ Tools ▼ Reports Print Logo |
|                                                                                                    |                                                                                                    |                |                |                |              |                                   | GM - Hourly Volumes<br>GM - Monthly Volumes  | -                                     |
| Curle Indicators                                                                                                    | ID1                                                                                                    | TIMELY         | ID2            | EVENING        | POST         | Pipeline Conditions               | GM - 3rd Party Volumes<br>GM - Gas Quality   |                                       |
| Gas Day                                                                                                    | 9/25                                                                                                    | 9/26           | 9/25           | 9/26           | 9/24         | Pipeline conditions not available | GM - Meter Characteristics<br>Reports        |                                       |
| Nomination Cycle<br>Confirmation Cycle                                                                                                    | CLOSED                                                                                                    | CLOSED<br>OPEN | OPEN<br>CLOSED | OPEN<br>CLOSED | CLOSED       |                                   |                                              |                                       |
| Monthly Status                                                                                                    |                                                                                                    |                |                |                |              |                                   |                                              |                                       |
| Allocations buds as available through 08/24/26<br>Impainted and a substantial through 08/24/26<br>Impainted data for Juhy an Final<br>Price Case Day Changes for SEP,2014 availa<br>Price Case Day Changes for JAN,2014 - JULJ<br>Presemant August and September Common<br>Preliminary August and September Common<br>Australy Changed Invices for July and Final<br>Meeting Commonly Invices for July and Final<br>Meeting Commonly Invices for July and Final | nt4<br>14<br>2014 hot allowed at this tim<br>involces are now available<br>to invoices are now available<br>to invoices are now available<br>to invoice and the available<br>to invoice and the available<br>to available available av | ni)<br>Jile    |                |                |              |                                   |                                              |                                       |
| September trading Opens on Wednesday                                                                                                    | 10/01                                                                                                    |                |                |                |              |                                   |                                              |                                       |

- 3. Choose **Device Station Number** (Meter Number)
- 4. For Meter ID, choose either All or Individual Meters
- 5. Select Beginning Flow Date and End Flow Date
- For Data, select Current or As Closed
   \* Current Data prior will include ALL current and PPA measurement volumes.
   \*As Closed data will provide a pop window to contact measurement rep.
- 7. Select **Summary** or **Detail** version of the page
- 8. Finally, click on Retrieve to view data

Summary page will appear with hourly and total volumes to this specific meter

| TSP/Prep/Name/ID: T     | ransco - 007933021       |                                                                                                    |                             |                                                                                       | and the second second                                             | 3                                                                                                    | Sean Xin   1Line System Time 4:12 | PM CDT |
|-------------------------|--------------------------|----------------------------------------------------------------------------------------------------|-----------------------------|---------------------------------------------------------------------------------------|-------------------------------------------------------------------|----------------------------------------------------------------------------------------------------|-----------------------------------|--------|
| Williams.               |                          |                                                                                                    | Training<br>Linux           |                                                                                       |                                                                   |                                                                                                    |                                   | LINE   |
| Home My Das             | hboard Navigation + +    |                                                                                                    |                             |                                                                                       |                                                                   | Gas Measurement (GM) - Pipeline                                                                                                    | es • Tools • Reports Print        | Logoff |
| My Dashboard 😠          | GM - Daily Volumes x GM  | - Hourly Volumes 🕱                                                                                                    |                             |                                                                                       |                                                                   |                                                                                                    |                                   |        |
| Gas Measurement (i      | M(> GM - Hourly Volumes  |                                                                                                    |                             |                                                                                       |                                                                   |                                                                                                    |                                   |        |
| Filters                 |                          |                                                                                                    |                             |                                                                                       |                                                                   |                                                                                                    | 0011                              | APSE & |
| Click on Re<br>Retrieve | Device St<br>Be<br>Clear | ation Number: [0503 - COMP STA 65 MLD v<br>gin Flow Date: [1001/0714 ]<br>Date: As Closes<br>Sammary O Detail<br>Choose to view Summary or Detail Page | w Current or As Closed Data | Stmt Type:<br>Original = Closed<br>Advance Notifica<br>Open mont<br>Replacement = Clo | Met<br>End Flow<br>Contact Name/P<br>Locatic<br>Stml<br>Search so | w ID: 05393-44 Ch<br>Date: 1005/2014 Ch<br>anne: VEKS, MAY JO (713):15-267<br>n ID: 200022 New Location ID Feature<br>0.071: 1006/2014 Statement Download Date<br>central-manpleted. Records found: 84 | e ate                             | ]      |
| Sta No                  | Meter ID                 | Beg Date                                                                                                    | Heat Fctr                   | MCF<br>Vol                                                                            | DTH<br>Meas Qty                                                   | Stmt Type                                                                                                    | Comments                          |        |
| 05203                   | 05203-ALL                | 10/01/2014 09:00:00                                                                                                    | 1.0354                      | 17775.344                                                                             | 18439.543                                                         | Advance Notification                                                                                                    |                                   | ~      |
| 05203                   | 05203-ALL                | 10/01/2014 10:00:00                                                                                                    | 1.0351                      | 18598.387                                                                             | 19260.479                                                         | Advance Notification                                                                                                    |                                   |        |
| 05203                   | 05203-ALL                | 10/01/2014 11:00:00                                                                                                    | 1.0331                      | 20382.828                                                                             | 21115.877                                                         | Advance Notification                                                                                                    |                                   |        |
| 05203                   | 05203-ALL                | 10/01/2014 12:00:00                                                                                                    | 1.0291                      | 20226.871                                                                             | 20931,309                                                         | Advance Notification                                                                                                    |                                   |        |
| 05203                   | 05203-ALL                | 10/01/2014 13:00:00                                                                                                    | 1.0244                      | 19694,850                                                                             | 20313.953                                                         | Advance Notification                                                                                                    |                                   |        |
| 05203                   | 05203-ALL                | 10/01/2014 14:00:00                                                                                                    | 1.0252                      | 17525.523                                                                             | 17967.801                                                         | Advance Notification                                                                                                    |                                   |        |
| 05203                   | 05203-ALL                | 10/01/2014 15:00:00                                                                                                    | 1.0289                      | 16788.375                                                                             | 17195.039                                                         | Advance Notification                                                                                                    |                                   |        |
| 05203                   | 05203-ALL                | 10/01/2014 16:00:00                                                                                                    | 1.0261                      | 15651.641                                                                             | 16102.404                                                         | Advance Notification                                                                                                    |                                   |        |
| 05203                   | 05203-ALL                | 10/01/2014 17:00:00                                                                                                    | 1.0279                      | 15845.372                                                                             | 16261.894                                                         | Advance Notification                                                                                                    |                                   |        |
| 05203                   | 05203-ALL                | 10/01/2014 18:00:00                                                                                                    | 1.0290                      | 15906.783                                                                             | 16339.491                                                         | Advance Notification                                                                                                    |                                   |        |
| 05203                   | 05203-ALL                | 10/01/2014 19:00:00                                                                                                    | 1.0268                      | 15881.464                                                                             | 16347.863                                                         | Advance Notification                                                                                                    |                                   |        |
| 05203                   | 05203-ALL                | 10/01/2014 20:00:00                                                                                                    | 1.0248                      | 16065.365                                                                             | 16510.451                                                         | Advance Notification                                                                                                    |                                   |        |

The **Detail** page will show the following additional items, as well as the individual meters:

- Sta No
- Meter ID
- Beg Date Time
- Flow Per
- Temp
- Spec Grav
- Diff Pres
- Static Press
- Ext/Vol Uncorr
- Cmpnt/Val/Carbon Dioxide
- Cmpnt/Val/Nitrogen
- Heat Fctr
- Vol
- Meas Qty
- Comments
- Bus Per
- Adj Type
- End Date Time
- Stmt Type

| Image: Note of the second second s | 4 - Reports Print Lo        |
|----------------------------------------------------------------------------------------------------|-----------------------------|
| Hy Davbbard     Navgafors     +       May Davbbard     Navgafors     +       Out Davbbard     Novadow     Cas Measurement (CM) *       Pipelines ×     Cot       My Davbbard     CM - Houry Volumes x       Cas Measurement (CM) ×     Pipelines ×       Cas Measurement (CM) ×     Pipelines ×       Cas Measurement (CM) ×     Pipelines ×                                                                                                    | is Reports Print Lo         |
| My Davihound x GM - Davi Volumes x GM - Hourly Volumes x<br>Bibliosummer (CMD - CM - Hourly Volumes<br>Filters                                                                                                    | COLLAPSE                    |
| Alkesumer (201)- 201 - Handy Volumes                                                                                                    | COLLAPSE                    |
| Filters                                                                                                    | COLLAPSE                    |
|                                                                                                    |                             |
| Dexice Station Number: [85:037-COMP STA 65 MLD 🗸                                                                                                    | tive, Removed, Standby      |
| Begin Riow Date: 1001/2014                                                                                                    |                             |
| Data: Context Name/Mone: WEEKS, MARY 30 (713):15:2657                                                                                                    |                             |
| O sammary Detail Location ID feature                                                                                                    | Stmt Type:                  |
| Choose to view Summary or Detail Page Statement Download Time                                                                                                    | Original = Closed not f     |
| Rebilion Dear                                                                                                    | Advance Notification        |
| Combad Page Search successfully completed. Records found: 84                                                                                                    | Replacement = Closed        |
|                                                                                                    | Ford Data Time Laboration   |
|                                                                                                    | Children internet Sunt Type |
|                                                                                                    | 01/2014 11:00:00 Original   |
| 201 002014 001/014 1100.00 1000 73.00 0.000 411 0224 0.70 0.000 1000 1000 000 000 000 000 000 00                                                                                                    | 01/2014 12:00:00 Original   |
|                                                                                                    | 01/2014 12:00:00 Original   |
|                                                                                                    | 010014 14:00:00 Original    |
|                                                                                                    | 01/2014 14:00:00 Original   |
| 200 00001 000101+1+0000 1000 1300 0256 06000 3623453 02111 0229 12222 132532 1199700 000000 0                                                                                                    | 01/2014 15:00:00 Original   |
| 202 US22VI UNDUZIE STOREDU 1000 R000 1000 R000 US77 998700 2033 STORE 052 052 052 1009 107/15/22 1710.009 CUMMT 10                                                                                                    | Unzura recucuu Original     |
| 202 UD2/01/1 100/1/2014 15:00/10 100/ 13:00 13:00 10:00 11:00 10:00 10                                                                                                    | 01/2014 17:00:00 Original   |
| 203 05/03/01 1001/2014 1700/00 1.000 78.100 0.577 638.400 350.75021 0.643 0.298 1.0279 1584/549 15261.894 Ourient 10                                                                                                    | 01/2014 18:00:00 Original   |
| 203 05203-01 1001/2014 18:00:00 1:000 77:700 0.578 694:200 352:91:28 0.641 0.300 1:0210 15901:040 16339:491 Current 10                                                                                                    | 01/2014 19:00:00 Original   |
| 100 (5202-01 1001/2014 19:00:00 1 1000 77:600 0.576 633 100 393 10221 0.629 0.305 1.0288 15882.243 16347.863 Current 10                                                                                                    | 01/2014 20:00:00 Original   |

# **GM - Monthly Volumes**

- 1. Click on the Gas Measurement (GM) tab
- 2. Select GM Monthly Volumes

| My Dashboard Navigation                                                                                                    | A CONTRACTOR                                           | <b>6</b> 9             |                        | Lin                    | ning<br>nux              |                                   | Gas Measurement (GM)                      | Pipelines • Tools • Reports Pri |
|----------------------------------------------------------------------------------------------------|--------------------------------------------------------|------------------------|------------------------|------------------------|--------------------------|-----------------------------------|-------------------------------------------|---------------------------------|
|                                                                                                    |                                                        |                        |                        |                        |                          |                                   | GM - Daily Volumes<br>GM - Hourly Volumes |                                 |
|                                                                                                    |                                                        |                        |                        |                        |                          |                                   | GM - Monthly Volumes                      | 7                               |
| Cycle Indicators                                                                                                    | ID1                                                    | TIMELY                 | ID2                    | EVENING                | POST                     | Pipeline Conditions               | GM - Gas Quality                          |                                 |
|                                                                                                    |                                                        |                        |                        |                        |                          | Pipeline conditions not available | GM - Meter Characteristics                |                                 |
| Gas Day<br>Nomination Cycle<br>Confirmation Cycle                                                                                         | 9/25<br>CLOSED<br>CLOSED                               | 9/26<br>CLOSED<br>OPEN | 9/25<br>OPEN<br>CLOSED | 9/26<br>OPEN<br>CLOSED | 9/24<br>CLOSED<br>CLOSED |                                   | Keports                                   |                                 |
| aly Status                                                                                                    |                                                        |                        |                        |                        |                          |                                   |                                           |                                 |
| ons Data is available through 09/24/2<br>ons for July are Final<br>nce data is available through 09/24/2/                                 | 014                                                    |                        |                        |                        |                          |                                   |                                           |                                 |
| nce data for July is Final<br>as Day Changes for SEP,2014 availa<br>as Day Changes for JAN,2014 - JUL<br>nerv Availation Sentember Demond | ble through 10/02/2014<br>2014 not allowed at this tim | ie.                    |                        |                        |                          |                                   |                                           |                                 |
| ary August and September Common<br>Demand Invoices for July are Final                                                                     | ity Invoices are now availab                           | sle                    |                        |                        |                          |                                   |                                           |                                 |
| / Commodity Invoices for July are Fir                                                                                                    | al                                                     |                        |                        |                        |                          |                                   |                                           |                                 |
| t trading is Open until 11:59 PM on V                                                                                                    | fednesday 09/24                                        |                        |                        |                        |                          |                                   |                                           |                                 |
|                                                                                                    |                                                        |                        |                        |                        |                          |                                   |                                           |                                 |

- 3. Choose Device Station Number (Meter Number)
- 4. Select Flow Month
- 5. Click on **Retrieve** to view data

Monthly volumes page will appear with total volumes

| SP/Prep/Name/ID: Transco - 0079330                                                                      |                                                                                                    |                                                                                                    | The most of the line                                                                              | 3 - 20                                                                                                    | Sean Xin   1Line System Time 1:44                                                                               |
|----------------------------------------------------------------------------------------------------|----------------------------------------------------------------------------------------------------|----------------------------------------------------------------------------------------------------|---------------------------------------------------------------------------------------------------|----------------------------------------------------------------------------------------------------|----------------------------------------------------------------------------------------------------|
| Williams.                                                                                               |                                                                                                    | Training<br>Linux                                                                                                    | DOR                                                                                               |                                                                                                    |                                                                                                    |
| ome My Dashboard Nav                                                                                    | igation • +                                                                                                    |                                                                                                    |                                                                                                   | Gas Measurement (GM) - Pipeline:                                                                                                    | s Tools Reports Print                                                                                           |
| GM - Monthly Volumes                                                                                    |                                                                                                    |                                                                                                    |                                                                                                   |                                                                                                    |                                                                                                    |
| Gas Measurement (GM)> GM - Monthe                                                                       | y Volumes                                                                                                    |                                                                                                    |                                                                                                   |                                                                                                    |                                                                                                    |
| Filters                                                                                                 |                                                                                                    |                                                                                                    |                                                                                                   |                                                                                                    | COLLIN                                                                                                    |
|                                                                                                    | Device Station Number: 05203 - CC                                                                                                    | MP STA 65 MLD 🗸                                                                                                    |                                                                                                   | Flow Month: Sep 2014                                                                                                    |                                                                                                    |
| Download                                                                                                |                                                                                                    |                                                                                                    | Search s                                                                                          | ccessfully completed. Records found: 1                                                                                                    |                                                                                                    |
| Sta No                                                                                                  | Meter ID                                                                                                    | Loc Name                                                                                                    |                                                                                                   | Vol                                                                                                    | Meas Qty                                                                                                    |
| 203                                                                                                    | 05203-01                                                                                                    | COMP STA 65 MLD                                                                                                    |                                                                                                   | 8420645                                                                                                    | 86                                                                                                    |
|                                                                                                    |                                                                                                    |                                                                                                    | Station Totals :                                                                                  | 8420645                                                                                                    | 86                                                                                                    |
| Disclaimer                                                                                              |                                                                                                    |                                                                                                    |                                                                                                   |                                                                                                    | COLLA                                                                                                    |
| This data is provided for informi<br>generated. In that regard, data<br>completeness or accuracy of the | ational purposes only. The data may not have been aud<br>may not be available from all locations at all times due<br>information and does not represent or warrant that th | ited for accuracy or corrected and may be subject to change. Williams reports the data on a<br>to maintenance, equipment malfunction or interruption in data transmittal. The data is prore<br>data is fit for any particular use or purpose. Williams shall not be liable for any informati | m "as available" basis and re<br>vided on an "as is" basis for i<br>onal errors, incompleteness o | lects the most recently available data for each<br>nformational purposes only, and Williams make<br>r delays, or for any actions taken in reliance on | location as of the date the report or data i<br>s no representation or warranty as to the<br>the reported data. |

# **GM – 3rd Party Volumes**

\*Only available for Agencies or third parties related to the meter station.

- 1. Click on the Gas Measurement (GM) tab
- 2. Select **GM 3<sup>RD</sup> Party Volumes**

| lliams.                                                                     | San and the                  |         |        | Li      | ining<br>aux |                                 | B" DEA                           |                       |
|-----------------------------------------------------------------------------|------------------------------|---------|--------|---------|--------------|---------------------------------|----------------------------------|-----------------------|
| My Dashboard Navigation                                                     | +                            | _       |        |         |              |                                 | Gas Measurement (GM) Pipelines • | Tools - Reports Print |
|                                                                             |                              |         |        |         |              |                                 | GM - Hourty Volumes              |                       |
|                                                                             |                              |         |        |         |              |                                 | GM - Monthly Volumes             |                       |
|                                                                             |                              |         |        |         |              |                                 | GM - 3rd Party Volumes           |                       |
| Cuela Indicatora                                                            | ID1                          | TIMELY  | 102    | EVENING | POST         | Pipeline Conditions             | GM - Gas Quality                 | -                     |
| Cycle Indicators                                                            | 1.51                         |         |        |         |              | Sinaine conditions out scalable | GM - Meter Characteristics       |                       |
| Gas Day                                                                     | 9/29                         | 9/30    | 9/29   | 9/30    | 9/28         |                                 | Reports .                        |                       |
| Nomination Cycle                                                            | OPEN                         | OPEN    | CLOSED | CLOSED  | OPEN         |                                 |                                  |                       |
| Confirmation Cycle                                                          | CLOSED                       | CI.OSED | CLOSED | CLOSED  | CLOSED       |                                 |                                  |                       |
| thly Status                                                                 |                              |         |        |         |              |                                 |                                  |                       |
| tions Data is available through 09/27/                                      | 014                          |         |        |         |              |                                 |                                  |                       |
| tions for July are Final                                                    |                              |         |        |         |              |                                 |                                  |                       |
| ance data is available through 09/2//2<br>lance data for Juliy is Final     | 714                          |         |        |         |              |                                 |                                  |                       |
| Sas Day Changes for SEP,2014 availa                                         | ble through 10/02/2014       |         |        |         |              |                                 |                                  |                       |
| Sas Day Changes for JAN,2014 - JUL                                          | 2014 not allowed at this tim | 10      |        |         |              |                                 |                                  |                       |
| ninary August and September Demand                                          | Invoices are now available   |         |        |         |              |                                 |                                  |                       |
| ninary August and September Commo<br>hty Demand Invoices for July are Final | ery invoices are now availab | 210     |        |         |              |                                 |                                  |                       |
| ly Commodity Invoices for July are Fir                                      | al                           |         |        |         |              |                                 |                                  |                       |
| at trading is Open until 11-59 PM on 1                                      | lednesday 09/24              |         |        |         |              |                                 |                                  |                       |
| the reason of the operation of the set of                                   |                              |         |        |         |              |                                 |                                  |                       |

- 3. Choose Device Station Number (Meter Number)
- 4. Select Flow Month
- 5. Click on Retrieve to view data

| Tstyreegivame/LD: Transco - 00/933021                                                                                                    | Sean Ain (111ine System Time 11110 AM COT                                                                                                    |
|----------------------------------------------------------------------------------------------------|----------------------------------------------------------------------------------------------------|
| Williams. Training                                                                                                    |                                                                                                    |
| Home My Dashboard Navigation • +                                                                                                    | Gas Measurement (GM)   Pipelines  Tools   Reports Print Logoff                                                                                                    |
| GM - 3rd Party Volumes                                                                                                    |                                                                                                    |
| Gss Messurement (GMI>- GM - 3rd Party Volumes                                                                                                    |                                                                                                    |
| Filters                                                                                                    | (outwast @                                                                                                    |
| Device Station Number: 05203 - COMP STA 65 MLD 🗸                                                                                                    | Flow Month: Sep 2014 V                                                                                                    |
| Retrieve                                                                                                    |                                                                                                    |
|                                                                                                    | No record meets criteria.                                                                                                    |
| Disclaimer                                                                                                    | COLLAPSE &                                                                                                    |
| This data is provided for informational purposes only. The data may not have been audited for accuracy or corrected and may be subject<br>generated. In that regard, data may not be available from all locations at all times due to maintenance, equipment matiguitorion or interru-<br>comdeteness: a orcuracy of the information and does not renorsent or warrant that the data is fit for any anticular use or purpose. Will | to change. Williams reports the data on an "as available" basis and reflects the most recently available data for each location as of the date the report or data is<br>option in data transmittal. The data is provided on an "as is" basis for informational purposes only, and Williams makes no representation or warranty as to the<br>isaws shall not be liable for an informational errors. Incompleteness on delaws. Or for any actions then in melance on the reported data. |

### **GM - Gas Quality**

- 1. Click on the Gas Measurement (GM) tab
- 2. Select **GM Gas Quality**

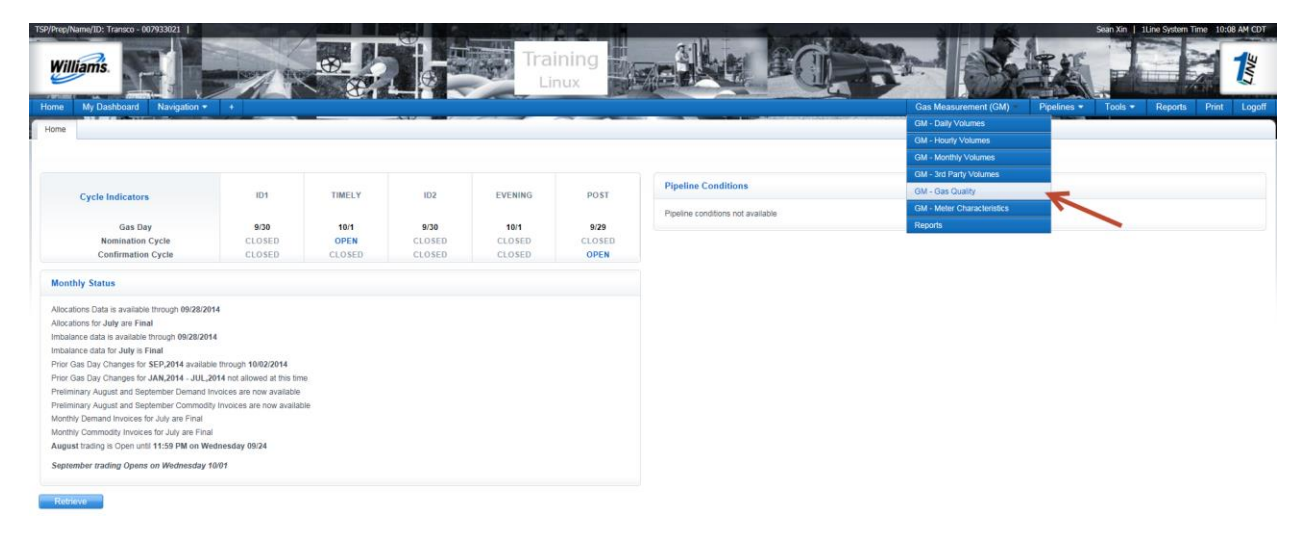

- 3. Choose Device Station Number (Meter Number)
- 4. Select Begin Flow Date and End Flow Date
- 5. Select on Frequency, choose from the following options: Monthly, Daily, Hourly
- 6. Click on Retrieve

The **Monthly** Page will show the average daily calculation for the following:

- Spec Grav
- Heat Factor
- Nitrogen
- Carbon Dioxide
- Methane
- Ethane
- Propane
- I-Butane
- N-Butane
- I-Pentane
- N-Pentane
- Hexane
- Hydrogen Sulfide

| P/Prep/Nam          | ne/ID: Transco | 007933021           |              |                | 1000          | 5        | 1 2 2 2           |         |        |         |          | and Mills |            | 2               | 100           | Sean             | Xin   1Line System | Time 10:09 AN |
|---------------------|----------------|---------------------|--------------|----------------|---------------|----------|-------------------|---------|--------|---------|----------|-----------|------------|-----------------|---------------|------------------|--------------------|---------------|
| Willia              | ms.            |                     | Room from    | <u>(1)</u>     |               | THE AST  | Training<br>Linux |         |        | Lun     |          | (D)       | 3          |                 | 6             | EX.              |                    | 2 1           |
| me l                | My Dashboard   | Navigation + +      |              |                | Stadema ( 198 |          |                   |         |        |         |          |           |            | Gas Measuren    | nent (GM) =   | Pipelines - To   | ols - Reports      | Print L       |
| A - Gas C           | Quality        |                     |              |                |               |          |                   |         | -      |         |          |           |            |                 |               |                  |                    |               |
| s Measun            | rement (GM)> G | M - Gas Quality     |              |                |               |          |                   |         |        |         |          |           |            |                 |               |                  |                    |               |
| Iters               |                |                     |              |                |               |          |                   |         |        |         |          |           |            |                 |               |                  |                    | COLLINES      |
| Retrieve<br>Downloa |                | 37                  | Begin How Da | te: 09/01/2014 | O Daily O Hox | rty      |                   |         |        |         |          | s         | End Flow D | ate: 09/07/2014 | ecords found. | 1                |                    |               |
| eter ID             | Chrmtg         | Beg Date Time       | G A Eff Date | Spec Grav      | Heat Factor   | Nitrogen | Carbon Dioxide    | Methane | Ethane | Propane | I-Butane | N-Butane  | I-Pentane  | N-Pentane       | Hexane        | Hydrogen Sulfide | Smpl Dev           | Smpl Typ      |
| 1                   | GQC05203       | 09/01/2014 09:00:00 | 09/01/2014   | 0.580          | 1.0327        | 0.274    | 0.668             | 95.732  | 3.146  | 0.107   | 0.018    | 0.019     | 0.011      | 0.007           | 0.019         | 0.00             | 6 Chromatograph    | Accumulated   |
|                     |                |                     |              |                |               |          |                   |         |        |         |          |           |            |                 |               |                  |                    |               |
|                     |                |                     |              |                |               |          |                   |         |        |         |          |           |            |                 |               |                  |                    |               |

The **Daily** Page will show the Daily calculations for the following:

- Spec Grav
- Heat Factor
- Nitrogen
- Carbon Dioxide
- Methane
- Ethane
- Propane
- I-Butane
- N-Butane
- I-Pentane
- N-Pentane
- Hexane
- Hydrogen Sulfide

|                                                       | M. Daubhaine                                                                                                    |                                                                                                    | 120                                                                                                    | <u>&amp;</u>                                                             |                                                                                   | 5.0                                                                     | Linux                                                                         | and the second                                                      | State B                                                               |                                                                        | Canal                                                                  |                                                                                   |                                                                      | Canthana                                                                          |                                                                                |                                                                                          |                                                                                                    |                                                                                                    |
|-------------------------------------------------------|----------------------------------------------------------------------------------------------------|----------------------------------------------------------------------------------------------------|----------------------------------------------------------------------------------------------------|--------------------------------------------------------------------------|-----------------------------------------------------------------------------------|-------------------------------------------------------------------------|-------------------------------------------------------------------------------|---------------------------------------------------------------------|-----------------------------------------------------------------------|------------------------------------------------------------------------|------------------------------------------------------------------------|-----------------------------------------------------------------------------------|----------------------------------------------------------------------|-----------------------------------------------------------------------------------|--------------------------------------------------------------------------------|------------------------------------------------------------------------------------------|----------------------------------------------------------------------------------------------------|----------------------------------------------------------------------------------------------------|
| me<br>M. Cas                                          | My Dashbdah                                                                                                    | n Navigation + +                                                                                                    |                                                                                                    |                                                                          |                                                                                   |                                                                         | -                                                                             |                                                                     |                                                                       |                                                                        |                                                                        |                                                                                   |                                                                      | Gas measurem                                                                      | eni (Gm) +                                                                     | Pipeines • Too                                                                           | as • Reports                                                                                                   | Print LG                                                                                                    |
| m - Gas                                               | memory (Chile - C                                                                                                    | N. Con Orally                                                                                                    |                                                                                                    |                                                                          |                                                                                   |                                                                         |                                                                               |                                                                     |                                                                       |                                                                        |                                                                        |                                                                                   |                                                                      |                                                                                   |                                                                                |                                                                                          |                                                                                                    |                                                                                                    |
| Iters                                                 |                                                                                                    | in - Gas Galaxy                                                                                                    |                                                                                                    |                                                                          |                                                                                   |                                                                         |                                                                               |                                                                     |                                                                       |                                                                        |                                                                        |                                                                                   |                                                                      |                                                                                   |                                                                                |                                                                                          |                                                                                                    | COLLARS                                                                                                    |
|                                                       |                                                                                                    |                                                                                                    | Device Station Numbe                                                                                           | ar; 05203 - COM                                                          | P STA 65 MLD                                                                      | ~                                                                       |                                                                               |                                                                     |                                                                       |                                                                        |                                                                        |                                                                                   |                                                                      |                                                                                   |                                                                                |                                                                                          |                                                                                                    | hannen                                                                                                    |
|                                                       |                                                                                                    |                                                                                                    | Begin Flow Dat                                                                                                 | e: 09/01/2014                                                            |                                                                                   |                                                                         |                                                                               |                                                                     |                                                                       |                                                                        |                                                                        |                                                                                   | End Flow Da                                                          | te: 09/07/2014                                                                    |                                                                                |                                                                                          |                                                                                                    |                                                                                                    |
|                                                       |                                                                                                    |                                                                                                    | Frequenc                                                                                                    | V: O Monthly                                                             |                                                                                   | rh.                                                                     |                                                                               |                                                                     |                                                                       |                                                                        |                                                                        |                                                                                   |                                                                      |                                                                                   |                                                                                |                                                                                          |                                                                                                    |                                                                                                    |
|                                                       |                                                                                                    |                                                                                                    |                                                                                                    |                                                                          |                                                                                   |                                                                         |                                                                               |                                                                     |                                                                       |                                                                        |                                                                        |                                                                                   |                                                                      |                                                                                   |                                                                                |                                                                                          |                                                                                                    |                                                                                                    |
| Retriev                                               | ie Ci                                                                                                    | ear                                                                                                    |                                                                                                    |                                                                          |                                                                                   |                                                                         |                                                                               |                                                                     |                                                                       |                                                                        |                                                                        |                                                                                   |                                                                      |                                                                                   |                                                                                |                                                                                          |                                                                                                    |                                                                                                    |
| Downlo                                                | ad                                                                                                    |                                                                                                    |                                                                                                    |                                                                          |                                                                                   |                                                                         |                                                                               |                                                                     |                                                                       |                                                                        |                                                                        | Se                                                                                | earch successfu                                                      | Ily completed. Re                                                                 | cords found:                                                                   | 7                                                                                        |                                                                                                    |                                                                                                    |
|                                                       |                                                                                                    | -                                                                                                    |                                                                                                    |                                                                          |                                                                                   |                                                                         |                                                                               |                                                                     | (HEART-GOAL)                                                          |                                                                        | 2010000                                                                |                                                                                   |                                                                      |                                                                                   | Descarga                                                                       |                                                                                          |                                                                                                    | 100000000000000000000000000000000000000                                                                                                    |
| ter ID                                                | Chrmtg                                                                                                    | Beg Date Time                                                                                                    | G A Eff Date                                                                                                   | Spec Grav                                                                | Heat Factor                                                                       | Nitrogen                                                                | Carbon Dioxide                                                                | Methane                                                             | Ethane                                                                | Propane                                                                | I-Butane                                                               | N-Butane                                                                          | I-Pentane                                                            | N-Pentane                                                                         | Hexane                                                                         | Hydrogen Sulfide                                                                         | Smpl Dev                                                                                                    | Smpl Typ                                                                                                    |
| ter ID                                                | Chrmtg<br>GQC05203                                                                                                    | Beg Date Time 09/01/2014 09:00:00                                                                                                    | G A Eff Date<br>09/01/2014                                                                                     | Spec Grav<br>0.583                                                       | Heat Factor                                                                       | Nitrogen<br>0.255                                                       | Carbon Dioxide                                                                | Methane<br>95.396                                                   | Ethane<br>3.318                                                       | Propane<br>0.147                                                       | 1-Butane<br>0.024                                                      | N-Butane<br>0.023                                                                 | 0.010                                                                | N-Pentane<br>0.006                                                                | Hexane<br>0.025                                                                | Hydrogen Sulfide<br>0.000                                                                | Smpl Dev<br>Chromatograph                                                                                      | Smpl Typ Accumulated                                                                                                    |
| ter ID<br>3<br>3                                      | Chrmtg<br>GQC05203<br>GQC05203                                                                                                    | Beg Date Time<br>09/01/2014 09:00:00<br>09/02/2014 09:00:00                                                                                                    | G A Eff Date<br>09/01/2014<br>09/02/2014                                                                       | Spec Grav<br>0.583<br>0.580                                              | Heat Factor<br>1.0340<br>1.0315                                                   | Nitrogen<br>0.255<br>0.271                                              | Carbon Dioxide<br>0.795<br>0.712                                              | Methane<br>95.396<br>95.795                                         | Ethane<br>3.318<br>3.034                                              | Propane<br>0.147<br>0.118                                              | 0.024<br>0.019                                                         | 0.023<br>0.020                                                                    | 0.010<br>0.009                                                       | N-Pentane<br>0.005<br>0.005                                                       | Hexane<br>0.025<br>0.017                                                       | Hydrogen Sulfide<br>0.000<br>0.000                                                       | Smpl Dev<br>Chromatograph<br>Chromatograph                                                                     | Smpl Typ Accumulated Accumulated                                                                                                    |
| ter ID<br>3<br>3<br>3                                 | Chrmtg<br>GQC05203<br>GQC05203<br>GQC05203                                                                                                    | Beg Date Time<br>09/01/2014 09:00:00<br>09/02/2014 09:00:00<br>09/03/2014 09:00:00                                                                                                    | G A Eff Date<br>09/01/2014<br>09/02/2014<br>09/03/2014                                                         | Spec Grav<br>0.583<br>0.580<br>0.582                                     | Heat Factor<br>1.0340<br>1.0315<br>1.0348                                         | Nitrogen<br>0.255<br>0.271<br>0.282                                     | Carbon Dioxide<br>0.795<br>0.712<br>0.695                                     | Methane<br>95.396<br>95.795<br>95.529                               | Ethane<br>3.318<br>3.034<br>3.225                                     | Propane<br>0.147<br>0.118<br>0.155                                     | 0.024<br>0.019<br>0.029                                                | 0.023<br>0.020<br>0.033                                                           | 0.010<br>0.009<br>0.016                                              | N.Pentane<br>0.006<br>0.005<br>0.010                                              | Hexane<br>0.025<br>0.017<br>0.025                                              | Hydrogen Suffide<br>0.000<br>0.000<br>0.000                                              | Smpl Dev<br>Chromatograph<br>Chromatograph<br>Chromatograph                                                    | Accumulated<br>Accumulated<br>Accumulated<br>Accumulated                                                                                                    |
| iter ID<br>3<br>3<br>3<br>3<br>3                      | Chrmtg<br>GQC05203<br>GQC05203<br>GQC05203<br>GQC05203                                                                                                    | Beg Date Time           09/01/2014 09:00:00           09/02/2014 09:00:00           09/03/2014 09:00:00           09/04/2014 09:00:00                                                                                                    | G A Eff Date<br>09/01/2014<br>09/02/2014<br>09/03/2014<br>09/03/2014                                           | Spec Grav<br>0.583<br>0.580<br>0.580<br>0.580                            | Heat Factor<br>1.0340<br>1.0315<br>1.0348<br>1.0335                               | Nitrogen<br>0.255<br>0.271<br>0.282<br>0.291                            | Carbon Dioxide<br>0.795<br>0.712<br>0.695<br>0.600                            | Methane<br>95.396<br>95.795<br>95.529<br>95.875                     | Ethane<br>3.318<br>3.034<br>3.225<br>2.989                            | Propane<br>0.147<br>0.118<br>0.155<br>0.131                            | 1-Butane<br>0.024<br>0.019<br>0.029<br>0.027                           | N-Butane<br>0.023<br>0.020<br>0.033<br>0.033                                      | 0.010<br>0.009<br>0.016<br>0.016                                     | N-Pentane<br>0.006<br>0.005<br>0.010<br>0.011                                     | Hexane<br>0.025<br>0.017<br>0.025<br>0.025                                     | Hydrogen Sulfide<br>0.000<br>0.000<br>0.000<br>0.000                                     | Smpl Dev<br>Chromatograph<br>Chromatograph<br>Chromatograph<br>Chromatograph                                   | Smpl Typ Accumulated Accumulated Accumulated Accumulated Accumulated                                                                                                    |
| eter ID<br>3<br>3<br>3<br>3<br>3<br>3                 | Chrmtg<br>GGC05203<br>GGC05203<br>GGC05203<br>GGC05203                                                                                                    | Beg Date Time           09/01/2014 09:00:00           09/02/2014 09:00:00           09/02/2014 09:00:00           09/04/2014 09:00:00           09/04/2014 09:00:00                                                                                                    | G A Eff Date<br>09/01/2014<br>09/02/2014<br>09/03/2014<br>09/04/2014<br>09/05/2014                             | Spec Grav<br>0.583<br>0.580<br>0.582<br>0.580<br>0.580                   | Heat Factor<br>1.0340<br>1.0315<br>1.0348<br>1.0335<br>1.0316                     | Nitrogen<br>0.255<br>0.271<br>0.282<br>0.291<br>0.297                   | Carton Dioxide<br>0.795<br>0.712<br>0.695<br>0.600<br>0.578                   | Methane<br>95.396<br>95.795<br>95.529<br>95.875<br>96.039           | Ethane<br>3.318<br>3.034<br>3.225<br>2.989<br>2.926                   | Propane<br>0.147<br>0.118<br>0.155<br>0.131<br>0.080                   | LButane<br>0.024<br>0.019<br>0.029<br>0.027<br>0.015                   | N-Butane<br>0.023<br>0.020<br>0.033<br>0.033<br>0.019                             | 0.010<br>0.009<br>0.016<br>0.016<br>0.013                            | N-Pentane<br>0.005<br>0.010<br>0.011<br>0.009                                     | Hexane<br>0.025<br>0.017<br>0.025<br>0.025<br>0.028<br>0.023                   | Hydrogen Sulfide<br>0.000<br>0.000<br>0.000<br>0.000<br>0.000                            | Smpl Dev<br>Chromatograph<br>Chromatograph<br>Chromatograph<br>Chromatograph<br>Chromatograph                  | Smpl Typ           Accumulated           Accumulated           Accumulated           Accumulated           Accumulated           Accumulated           Accumulated                                                                                                    |
| eter ID<br>3<br>3<br>3<br>3<br>3<br>3<br>3            | Chrmtg<br>GGC05203<br>GGC05203<br>GGC05203<br>GGC05203<br>GGC05203                                                                                                    | Beg Date Time           09/01/2014 09:00:00           09/02/2014 09:00:00           09/03/2014 09:00:00           09/03/2014 09:00:00           09/04/2014 09:00:00           09/05/2014 09:00:00           09/05/2014 09:00:00                                                             | G A Eff Date<br>09/01/2014<br>09/03/2014<br>09/03/2014<br>09/04/2014<br>09/05/2014<br>09/05/2014               | Spec Grav<br>0.583<br>0.580<br>0.582<br>0.580<br>0.578<br>0.578          | Heat Factor<br>1.0340<br>1.0315<br>1.0348<br>1.0335<br>1.0316<br>1.0317           | Nitrogen<br>0.255<br>0.271<br>0.282<br>0.291<br>0.297<br>0.281          | Carbon Dioxide<br>0.795<br>0.712<br>0.605<br>0.600<br>0.578<br>0.742          | Methane<br>95.396<br>95.795<br>95.529<br>95.875<br>96.039<br>95.720 | Ethane<br>3.318<br>3.034<br>3.225<br>2.989<br>2.926<br>3.055          | Propane<br>0.147<br>0.118<br>0.155<br>0.131<br>0.000<br>0.118          | LButane<br>0.024<br>0.019<br>0.029<br>0.027<br>0.015<br>0.023          | N-Butane<br>0.023<br>0.020<br>0.033<br>0.033<br>0.033<br>0.033<br>0.019           | 0.010<br>0.009<br>0.016<br>0.016<br>0.013<br>0.012                   | N.Pentane<br>0.005<br>0.010<br>0.011<br>0.011<br>0.009<br>0.008                   | Hexane<br>0.025<br>0.017<br>0.025<br>0.025<br>0.028<br>0.023<br>0.020          | Hydrogen Sulfide<br>0.000<br>0.000<br>0.000<br>0.000<br>0.000<br>0.000                   | Smpl Dev<br>Chromatograph<br>Chromatograph<br>Chromatograph<br>Chromatograph<br>Chromatograph                  | Smp1 Typ           Accumulated           Accumulated           Accumulated           Accumulated           Accumulated           Accumulated           Accumulated           Accumulated                                                                                         |
| eter ID<br>13<br>3<br>3<br>3<br>3<br>3<br>3<br>3      | Chrmtg           GQC05203           GQC05203           GQC05203           GQC05203           GQC05203           GQC05203           GQC05203           GQC05203           GQC05203 | Beg Date Time           09/01/2014 09:00:00           09/02/2014 09:00:00           09/03/2014 09:00:00           09/03/2014 09:00:00           09/03/2014 09:00:00           09/05/2014 09:00:00           09/05/2014 09:00:00           09/05/2014 09:00:00           09/05/2014 09:00:00 | G A Eff Date<br>09/01/2014<br>09/02/2014<br>09/03/2014<br>09/04/2014<br>09/05/2014<br>09/05/2014<br>09/05/2014 | Spec Grav<br>0.583<br>0.580<br>0.582<br>0.580<br>0.578<br>0.578<br>0.578 | Heat Factor<br>1.0340<br>1.0315<br>1.0348<br>1.0335<br>1.0316<br>1.0317<br>1.0313 | Nitrogen<br>0.255<br>0.271<br>0.282<br>0.291<br>0.291<br>0.281<br>0.281 | Carbon Dioxide<br>0.795<br>0.712<br>0.695<br>0.600<br>0.578<br>0.742<br>0.669 | Methane<br>95.396<br>95.795<br>95.875<br>96.039<br>95.720<br>95.868 | Ethane<br>3.318<br>3.034<br>3.225<br>2.989<br>2.926<br>3.055<br>3.025 | Propane<br>0.147<br>0.118<br>0.155<br>0.131<br>0.080<br>0.118<br>0.086 | LButane<br>0.024<br>0.019<br>0.029<br>0.027<br>0.015<br>0.023<br>0.017 | N-Buttane<br>0.023<br>0.033<br>0.033<br>0.033<br>0.033<br>0.019<br>0.021<br>0.018 | 0.010<br>0.009<br>0.016<br>0.016<br>0.016<br>0.013<br>0.012          | N.Pentane<br>0.005<br>0.005<br>0.010<br>0.010<br>0.001<br>0.009<br>0.008<br>0.008 | Hezane<br>0.025<br>0.017<br>0.025<br>0.025<br>0.023<br>0.023<br>0.020<br>0.017 | Hydrogen Sutfide<br>0.000<br>0.000<br>0.000<br>0.000<br>0.000<br>0.000<br>0.000<br>0.000 | Smpl Dev<br>Chromatograph<br>Chromatograph<br>Chromatograph<br>Chromatograph<br>Chromatograph<br>Chromatograph | Smpl Typ           Accumulated           Accumulated           Accumulated           Accumulated           Accumulated           Accumulated           Accumulated           Accumulated           Accumulated           Accumulated           Accumulated           Accumulated |
| etter ID<br>3<br>3<br>3<br>3<br>3<br>3<br>3<br>3<br>3 | Chrmtg<br>GQC05203<br>GQC05203<br>GQC05203<br>GQC05203<br>GQC05203<br>GQC05203                                                                                                    | Beg Date Time<br>09/07/2014 09:00:00<br>09/02/2014 09:00:00<br>09/03/2014 09:00:00<br>09/04/2014 09:00:00<br>09/05/2014 09:00:00<br>09/05/2014 09:00:00                                                                                                    | G A ERT Date<br>09/01/2014<br>09/02/2014<br>09/03/2014<br>09/04/2014<br>09/04/2014<br>09/05/2014<br>09/05/2014 | Spec Grav<br>0.583<br>0.580<br>0.580<br>0.580<br>0.578<br>0.578<br>0.579 | Heat Factor<br>1 0340<br>1 0345<br>1 0348<br>1 0346<br>1 0345<br>1 0317<br>1 0313 | Nitrogen<br>0.255<br>0.271<br>0.282<br>0.291<br>0.297<br>0.281<br>0.282 | Carbon Dioxide<br>0.785<br>0.712<br>0.695<br>0.600<br>0.570<br>0.742<br>0.609 | Methane<br>95.396<br>95.795<br>95.875<br>96.039<br>95.720<br>95.868 | Ethane<br>3.318<br>3.034<br>3.225<br>2.989<br>2.926<br>3.055<br>3.025 | Propane<br>0.147<br>0.118<br>0.155<br>0.131<br>0.000<br>0.118<br>0.006 | LButane<br>0.024<br>0.019<br>0.029<br>0.027<br>0.015<br>0.023<br>0.017 | N-Buttane<br>0.023<br>0.020<br>0.033<br>0.033<br>0.033<br>0.019<br>0.021<br>0.018 | 0.010<br>0.009<br>0.016<br>0.016<br>0.016<br>0.013<br>0.012<br>0.011 | N.Pentane<br>0.005<br>0.010<br>0.011<br>0.009<br>0.008<br>0.008                   | Hexane<br>0.025<br>0.017<br>0.025<br>0.025<br>0.026<br>0.023<br>0.020<br>0.017 | Hydrogen Suttide<br>0.000<br>0.000<br>0.000<br>0.000<br>0.000<br>0.000<br>0.000          | Smpl Dev<br>Chromatograph<br>Chromatograph<br>Chromatograph<br>Chromatograph<br>Chromatograph<br>Chromatograph | Smpl Typ<br>Accumulated<br>Accumulated<br>Accumulated<br>Accumulated<br>Accumulated<br>Accumulated<br>Accumulated<br>Accumulated                                                                                                    |

The **Hourly** Page will show hourly calculations for the following:

- Spec Grav
- Heat Factor
- Nitrogen
- Carbon Dioxide
- Methane
- Ethane
- Propane
- I-Butane
- N-Butane
- I-Pentane
- N-Pentane
- Hexane
- Hydrogen Sulfide

| Willi             | ams.                                                                                                    |                     |              | <u></u>                                 | 2.          |          | Trainin<br>Linux | g       |              |         |          | C        |                | 5                 |              |                                 | in Xn   10ne Sys |             | LINE |
|-------------------|----------------------------------------------------------------------------------------------------|---------------------|--------------|-----------------------------------------|-------------|----------|------------------|---------|--------------|---------|----------|----------|----------------|-------------------|--------------|---------------------------------|------------------|-------------|------|
| Home              | My Dashboar                                                                                                    | 1 Navigation +      |              |                                         |             |          |                  |         |              |         |          |          |                | Gas Measure       | ment (GM)    | <ul> <li>Pipelines •</li> </ul> | Fools - Repo     | ts Print    | Logo |
| GM - Gas          | Quality                                                                                                    |                     |              |                                         |             |          |                  |         |              |         |          |          |                |                   |              |                                 |                  |             |      |
| Gas Measu         | irement (GM)> 6                                                                                                    | IM - Gas Quality    |              |                                         |             |          |                  |         |              |         |          |          |                |                   |              |                                 |                  |             |      |
| Pillers           | Iters     Iters     Iters     Iters     Iters     Iters       Device Station Number:     0500 - COUP STA 65 MLD v     Iters     Iters       Begin How Date:     06007/2014     Iters     Iters       Frequency:     O Monthly     Date:     06007/2014     Iters |                     |              |                                         |             |          |                  |         |              |         |          |          |                |                   |              | 24.1                            |                  |             |      |
| Retriev<br>Downlo |                                                                                                    | ear                 |              | 100000000000000000000000000000000000000 |             |          |                  |         | Provinsional |         |          |          | Search success | sfully completed. | Records four | nd: 145                         |                  |             |      |
| Meter ID          | Chrmtg                                                                                                    | Beg Date Time       | G A Eff Date | Spec Grav                               | Heat Factor | Nitrogen | Carbon Dioxide   | Methane | Ethane       | Propane | I-Butane | N-Butane | I-Pentane      | N-Pentane         | Hexane       | Hydrogen Sulfide                | Smpl Dev         | Smpl Type   | 4    |
| 203               | GQC05203                                                                                                    | 09/01/2014 17:00:00 | 09/01/2014   | 0.584                                   | 1.0352      | 0.253    | 0.845            | 95.167  | 3.469        | 0.167   | 0.028    | 0.027    | 0.011          | 0.007             | 0.025        | 0.000                           | Chromatograph    | Accumulated | - 1  |
| 203               | GQC05203                                                                                                    | 09/01/2014 18:00:00 | 09/01/2014   | 0.584                                   | 1.0346      | 0.252    | 0.845            | 95.231  | 3.421        | 0.157   | 0.026    | 0.025    | 0.010          | 0.006             | 0.026        | 0.000                           | Chromatograph    | Accumulated |      |
| 203               | GQC05203                                                                                                    | 09/01/2014 19:00:00 | 09/01/2014   | 0.584                                   | 1.0339      | 0.251    | 0.854            | 95.284  | 3.374        | 0.150   | 0.025    | 0.023    | 0.010          | 0.006             | 0.025        | 0.000                           | Chromatograph    | Accumulated |      |
| 2013              | 00005203                                                                                                    | 09/01/2014 20:00:00 | 09/01/2014   | 0.084                                   | 1.0340      | 0.250    | 0.803            | 30 %43  | 3.400        | 0.151   | 0.025    | 0.023    | 0.010          | 0.000             | 0.024        | 0.00                            | Chromatograph    | Accumulated |      |
| 203               | 00005203                                                                                                    | 09/01/2014 21:00:00 | 09/01/2014   | 0.564                                   | 1.0349      | 0.248    | 0.055            | 90.167  | 3.460        | 0.155   | 0.025    | 0.023    | 0.010          | 0.006             | 0.025        | 0.00                            | Oheemakagraph    | Accumulated |      |
| 202               | 00005203                                                                                                    | 00/01/2014 22:00:00 | 00/01/2014   | 0.504                                   | 1.0355      | 0.241    | 0.000            | 06.210  | 2.477        | 0.104   | 0.023    | 0.023    | 0.000          | 0.000             | 0.024        | 0.000                           | Chromatograph    | Accumulated |      |
| 202               | 0.0005203                                                                                                    | 09/02/2014 00:00:00 | 09/07/2014   | 0.501                                   | 1,0397      | 0.246    | 0.030            | 95.406  | 3 335        | 0.195   | 0.022    | 0.021    | 0.009          | 0.005             | 0.024        | 0.00                            | Chromatograph    | Accumulated |      |
| 203               | 80005202                                                                                                    | 00/02/2014 01:00:00 | 09/02/2014   | 0.565                                   | 1,0230      | 0.240    | 0.002            | 06,604  | 3.340        | 0.135   | 0.020    | 0.019    | 0.000          | 0.000             | 0.023        | 0.00                            | Chromatograph    | Accumulated |      |
| 203               | 60005203                                                                                                    | 09/02/2014 02:00:00 | 09/02/2014   | 0.582                                   | 1.0329      | 0.249    | 0.791            | 95.504  | 3.245        | 0.133   | 0.020    | 0.019    | 0.008          | 0.005             | 0.022        | 0.00                            | Chromatograph    | Accumulated |      |
| 203               | 60005203                                                                                                    | 09/02/2014 03:00:00 | 09/02/2014   | 0.583                                   | 1.0345      | 0.250    | 0.700            | 95.415  | 3 287        | 0.152   | 0.079    | 0.079    | 0.000          | 0.000             | 0.023        | 0.00                            | Chromatograph    | Accumulated |      |
| 203               | 80005203                                                                                                    | 09/02/2014 04:00:00 | 09/02/2014   | 0.583                                   | 1.0354      | 0.249    | 0.760            | 95 349  | 3.365        | 0.107   | 0.023    | 0.029    | 0.012          | 0.000             | 0.025        | 0.00                            | Chromatograph    | Accumulated |      |
| 202               | 00006303                                                                                                    | 09/02/2014 05:00:00 | 00/02/2014   | 0.503                                   | 4.0320      | 0.240    | 0.700            | 05.244  | 2.500        | 0.100   | 0.021    | 0.020    | 0.015          | 0.000             | 0.020        | 0.00                            | Charmahaanah     | Assumulated |      |

### **GM - Meter Characteristics**

- 1. Click on the Gas Measurement (GM) tab
- 2. Select GM Meter Characteristics

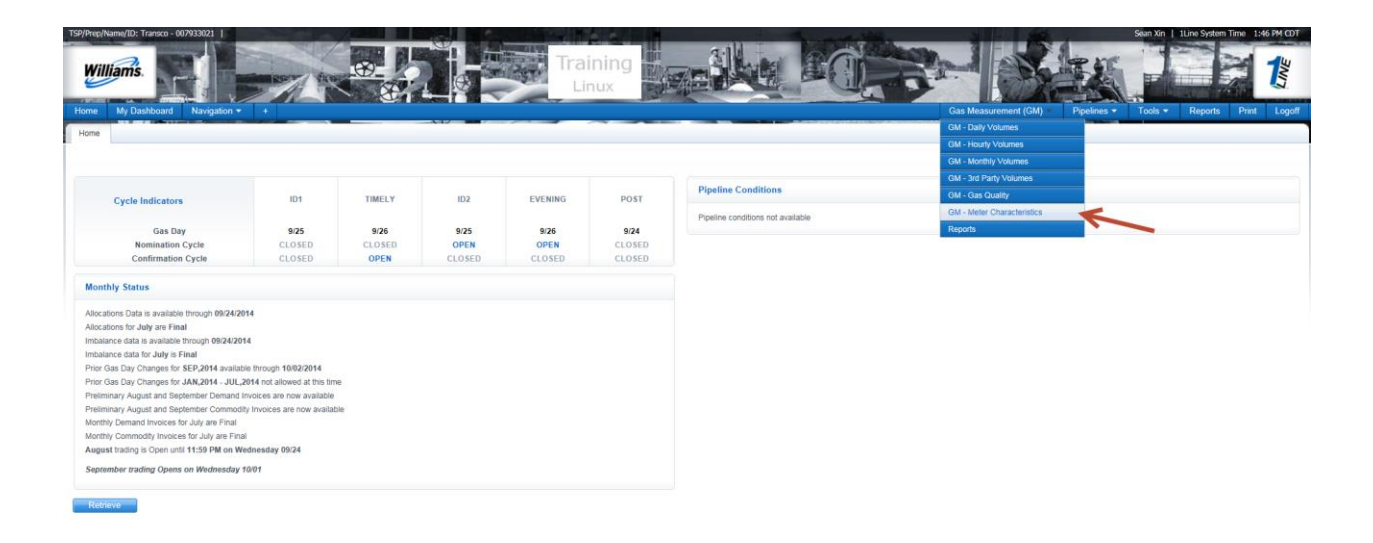

- 3. Choose Device Station Number (Meter Number)
- 4. Select Begin Flow Date and End Flow Date
- 5. Click on Retrieve and view data

|                                          |                                  | contraction in the second second second second second second second second second second second second second s |                                                 |                                        | TALLER OF MANAGEMENT OF THE OWNER. | NUMBER AND DESCRIPTION OF    |                                 | and in Manual States | Section of the section of the | STATISTICS IN CONTRACTOR |                                     | CONTRACTOR OF CONTRACTOR OF CONTRACTOR OF CONTRACTOR OF CONTRACTOR OF CONTRACTOR OF CONTRACTOR OF CONTRACTOR OF | And a second second sec | and the second second se |                        |
|------------------------------------------|----------------------------------|----------------------------------------------------------------------------------------------------|-------------------------------------------------|----------------------------------------|------------------------------------|------------------------------|---------------------------------|----------------------|-------------------------------|--------------------------|-------------------------------------|----------------------------------------------------------------------------------------------------|----------------------------------------------------------------------------------------------------|----------------------------------------------------------------------------------------------------|------------------------|
| Will                                     | iams.                            |                                                                                                    |                                                 |                                        |                                    | raining<br><sub>Linux</sub>  |                                 | ille                 | <b>B</b> CI                   |                          |                                     |                                                                                                    |                                                                                                    |                                                                                                    | 1                      |
| lome                                     | My Dashboar                      | rd Navigation + +                                                                                               |                                                 |                                        | -                                  |                              |                                 |                      |                               |                          | Gas Measi                           | urement (GM) = Pi                                                                                               | ipelines • Tools •                                                                                                    | Reports P                                                                                                    | Print Log              |
| GM - Me                                  | er Characteristic                | (5                                                                                                    |                                                 |                                        |                                    |                              |                                 |                      |                               |                          |                                     |                                                                                                    |                                                                                                    |                                                                                                    |                        |
| Gas Mee                                  | surement (GM)>                   | GM - Meter Characteristics                                                                                      |                                                 |                                        |                                    |                              |                                 |                      |                               |                          |                                     |                                                                                                    |                                                                                                    |                                                                                                    |                        |
| Filters                                  |                                  |                                                                                                    |                                                 |                                        |                                    |                              |                                 |                      |                               |                          |                                     |                                                                                                    |                                                                                                    |                                                                                                    | SOLLAPSE 6             |
|                                          |                                  | Device                                                                                                    | e Station Number: 0521<br>Begin Flow Date: 09/0 | 03 - COMP STA 65 ML                    |                                    |                              |                                 |                      |                               | M<br>End Flo             | eter ID: 05203-/<br>w Date: 09/07/2 | D14                                                                                                    |                                                                                                    |                                                                                                    |                        |
| Reter                                    | wo 1 6                           | loar                                                                                                    |                                                 |                                        |                                    |                              |                                 |                      |                               |                          |                                     |                                                                                                    |                                                                                                    |                                                                                                    |                        |
| Retric<br>Downl                          | ve C                             | liear                                                                                                    |                                                 |                                        |                                    |                              |                                 |                      |                               | Search succ              | essfully completed                  | I. Records found: 2                                                                                             |                                                                                                    |                                                                                                    |                        |
| Rotric<br>Downl<br>Sta No                | ve C<br>oad<br>Meter ID          | Meter Eff Date / Time                                                                                           | Meter Status                                    | Meter Type                             | Rpt Press Base                     | Rpt Temp                     | Atmos Press                     | Tube Diam            | Orifice Diam                  | Search succ              | essfully completes                  | I. Records found: 2<br>Max Diff Press                                                                           | Min Static Press                                                                                                    | Max Stat                                                                                                    | lic Press              |
| Rotne<br>Downl<br>Sta No<br>203          | Meter ID<br>05203-01             | Meter Eff Date / Time<br>08/01/2010 09:00:00                                                                    | Moter Status<br>Active                          | Meter Type<br>Ultrasonic               | Rpt Press Base<br>14.730           | Rpt Temp<br>60.000           | Atmos Press<br>14.700           | Tube Diam            | Orifice Diam                  | Search succe<br>Tap Loc  | Tap Type                            | I. Records found: 2<br>Max Diff Press                                                                           | Min Static Press                                                                                                    | Max Stat                                                                                                    | lic Press<br>100       |
| Retric<br>Downl<br>Sta No<br>i203<br>203 | Meter ID<br>05203-01<br>05203-01 | Meter Eff Date / Time<br>06/01/2010 09:00:00<br>09/01/2014 09:00:00                                             | Moter Status<br>Active<br>Active                | Meter Type<br>Ultrasonic<br>Ultrasonic | Rpt Press Base<br>14.730<br>14.730 | Rpt Temp<br>60.000<br>60.000 | Atmos Press<br>14.700<br>14.700 | Tube Diam            | Orifice Diam                  | Search succe<br>Tap Loc  | tap Type                            | . Records found: 2<br>Max Diff Press                                                                            | Min Static Press                                                                                                    | Max Stat<br>0                                                                                                    | lic Press<br>100<br>99 |

### **GM - Reports**

1. Click on the Gas Measurement (GM) tab

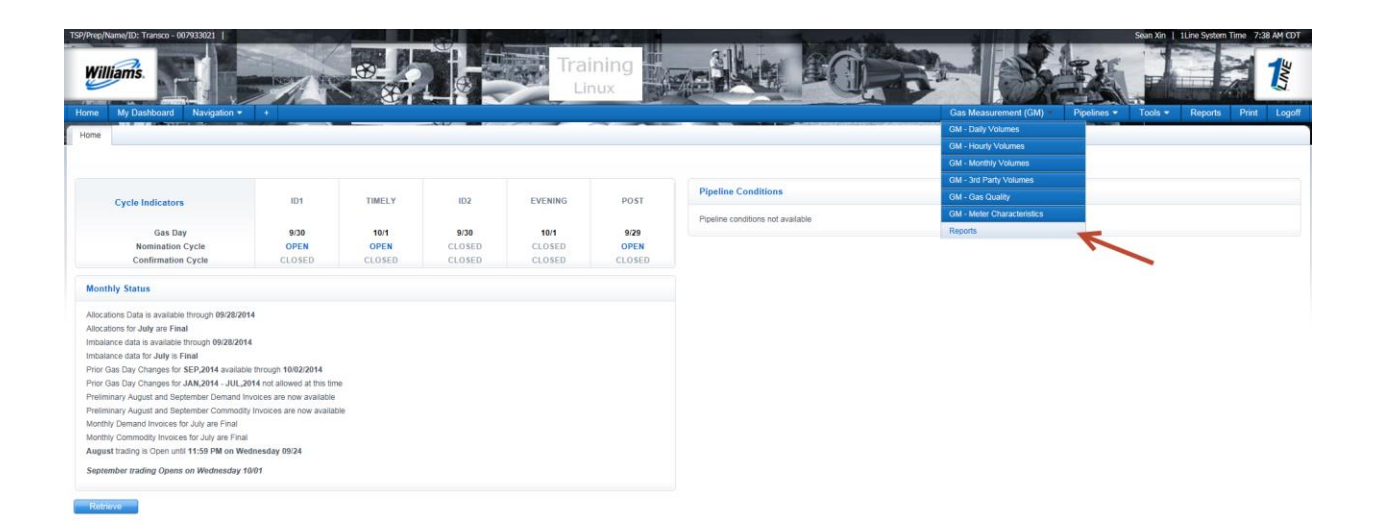

- 2. Select Reports
- 3. Make sure to select the Request tab
- 4. Leave Functional Area as Measurement
- 5. Select from the following Report Names:
  - Gas Quality Audit Report
  - Gas Quantity Statement
  - Hourly Volume Audit Report
  - Laboratory Analysis of Gas Sample
  - Meter Characteristic Audit Report
- 6. For Report Format, choose from PDF, Word or Excel format
- 7. Select the appropriate Meter Number and Contract Month
- 8. Click Submit Report

| <b>1Line</b> | Reports       | Leave it as Measurement                                                                                                    |
|--------------|---------------|----------------------------------------------------------------------------------------------------|
| List Request | Subscriptions |                                                                                                    |
|              |               | Functional Area: [Measurement V Data Files Only                                                                               |
|              | <b>N</b>      | Click on the drop down Report Name: Gas Quantity Statement V What's This?                                                     |
| Make sure    | to select on  | and view different reports Report Format: Acrobat PDF 🗸 Kotoat PDF, Word or Excel format                                      |
| Requ         | lest tab      | User Defined Report Name: Gas Quality Audt Report                                                                             |
|              |               | Email Address: SysTesNotification@Williams.com Intelly Availability Via Email: Default name of the report                     |
|              |               | * Meter Number: [05203 - COMP STA 65 MLD 🗸                                                                                    |
|              |               | Contract Months [Aug 2014  Chock the box to notify by Email Chock the box to notify by Email Chock the box to notify by Email |
|              |               | Number and Contract month                                                                                                    |

- 9. Once the report is submitted, click on the List tab
- 10. Click **Retrieve**, the system will generate and run the Gas Quantity Report we submitted on the Request tab.

| <b>1Line</b>       | Reports                                                                                                    |            |            |                    |
|--------------------|----------------------------------------------------------------------------------------------------|------------|------------|--------------------|
| List Request Subsc | iptons                                                                                                    |            |            |                    |
| K                  |                                                                                                    |            |            |                    |
| Filters            |                                                                                                    |            |            | COLLAPSE &         |
| <u> </u>           | Functional Areas: All     Data Files Only                                                                                                    |            |            |                    |
| Make sure to click | Report Name: [All v]                                                                                                    |            |            |                    |
| on the List tab    | Date Report Created Range: 09/29/2014 📅 To 09/30/2014 📰 Status: 📶 🗸                                                                           |            |            |                    |
|                    | Submitted By: Sean Xin ( SXIN ) V                                                                                                    |            |            |                    |
|                    | Include Batch Generated: 🗌 Include Report Subscriptions: 🕢                                                                                    |            |            |                    |
|                    | Business Associate (Prop): Cycle: V                                                                                                    |            |            |                    |
| Retrieve Clear     |                                                                                                    |            |            |                    |
| Download On        | ce you Retrieve, let the system process. Once the report is ready to view, you will see a hyperlink on the report name, and status to Success |            |            |                    |
|                    | Report Name Subs Creation Date Status Submitted By Shipper                                                                                    | Contract 🤶 | Location 🖕 | Scheduling Cycle 🍦 |
|                    | Gas Quantity Statement 4 0930/2014 10.52 Succes Sean Xin                                                                                      |            |            |                    |

#### 11. Click on the hyperlink Report Name and report will pop-up in a new window

| xx                                                        | .:9080/1Line/htm                                                                                                    | l/show_repor                                                         | rt_iframe.htm?                                                   | downloadedFi                                                                                            | leName=IB02                                                               | 20_20140930104                                                                         | 4 - Windows Ir                                                         | nternet Explorer                                                                                      |                                                                                                    |                   |             |
|-----------------------------------------------------------|----------------------------------------------------------------------------------------------------|----------------------------------------------------------------------|------------------------------------------------------------------|----------------------------------------------------------------------------------------------------|---------------------------------------------------------------------------|----------------------------------------------------------------------------------------|------------------------------------------------------------------------|----------------------------------------------------------------------------------------------------|----------------------------------------------------------------------------------------------------|-------------------|-------------|
| S 1Line QA Pa                                             | age 🥭 1Line 💈                                                                                                    | BI Gallery                                                           | 🚯 Home - Tra                                                     | ansco BI POC                                                                                            |                                                                           |                                                                                        | » 👌 -                                                                  | · 🔊 • 🖃                                                                                               | 🖶 🔻 Page 🕶 S                                                                                                    | afety 🔻 Tools 🔻 🔞 | - 🔊 🔅 🛛     |
| Willia                                                    | ms                                                                                                    |                                                                      | ١                                                                | Villiams                                                                                                | Gas Pi                                                                    | peline - T                                                                             | ransco                                                                 |                                                                                                    |                                                                                                    | 1                 | <u>^</u>    |
|                                                           |                                                                                                    |                                                                      |                                                                  | Ga                                                                                                    | s Quantii<br>Aug.                                                         | 2014                                                                                   | m                                                                      |                                                                                                    |                                                                                                    | <b>.</b>          | =           |
|                                                           |                                                                                                    |                                                                      |                                                                  |                                                                                                    | Volumes                                                                   | are Final                                                                              |                                                                        |                                                                                                    |                                                                                                    |                   | - U         |
|                                                           |                                                                                                    |                                                                      |                                                                  |                                                                                                    |                                                                           |                                                                                        |                                                                        |                                                                                                    |                                                                                                    |                   |             |
| Device Station                                            | Number: 052                                                                                                    | 103<br>MPRESSOR                                                      | STATION 65 M                                                     |                                                                                                    | JECK                                                                      |                                                                                        | Contact P                                                              | erson                                                                                                 |                                                                                                    | 740)045 0057      | - 1         |
| Meter ID                                                  | : 052                                                                                                    | 03-01                                                                | 01711014 00 14                                                   |                                                                                                    | LOK                                                                       |                                                                                        | Conta<br>Conta                                                         | ctName : W<br>ctPhone : (7                                                                            | /EEKS, MARY JU (.<br>13)215-2657                                                                                                    | /13)215-2657      | - 1         |
|                                                           |                                                                                                    |                                                                      |                                                                  |                                                                                                    |                                                                           |                                                                                        |                                                                        |                                                                                                    |                                                                                                    |                   | - 1         |
| Pressure Base:                                            | 14.730 psia                                                                                                    | а т                                                                  | Temperature B                                                    | ase: 60.0                                                                                               | 0°F HV C                                                                  | ond: Dry                                                                               | Meter                                                                  | Type: Ultraso                                                                                         | nic Contract                                                                                                    | Hr.: 9 AM         | - L         |
| Meter Status:                                             | Active                                                                                                    | Ň                                                                    | WV Technique:                                                    |                                                                                                    |                                                                           |                                                                                        | WV Me                                                                  | ethod:                                                                                                |                                                                                                    |                   |             |
| CO2                                                       | N2 H20                                                                                                    | ) <u>H2S</u>                                                         | 02                                                               | HE                                                                                                    | C1                                                                        | C2                                                                                     | <u>C3</u>                                                              | I-C4 N-C                                                                                              | C4I-C5                                                                                                    | N-C5 C6+          |             |
|                                                           |                                                                                                    |                                                                      |                                                                  |                                                                                                    |                                                                           |                                                                                        |                                                                        |                                                                                                    |                                                                                                    |                   |             |
|                                                           |                                                                                                    |                                                                      |                                                                  |                                                                                                    |                                                                           |                                                                                        |                                                                        |                                                                                                    |                                                                                                    | 0.000             |             |
| Meter Size                                                | Interval                                                                                                    |                                                                      |                                                                  | Press. Comp                                                                                             | . Temp. (                                                                 | Comp. Atm                                                                              | os. Pressure                                                           | Calc. Meth                                                                                            | ood Env Method                                                                                                    | 0.000             |             |
| Meter Size<br>42.0000 in.                                 | Interval<br>1 Hour                                                                                                    | _                                                                    |                                                                  | Press. Comp                                                                                             | . Temp. (                                                                 | Comp. Atm                                                                              | ios. Pressure                                                          | Calc. Meth                                                                                            | nod Fpv Methoo<br>AGA8-Detail                                                                                                    | 0.000             | -           |
| Meter Size<br>42.0000 in.                                 | Interval<br>1 Hour                                                                                                    | _                                                                    | -                                                                | Press. Comp                                                                                             | . Temp. (                                                                 | Comp. Atm                                                                              | os. Pressure                                                           | Calc. Meth<br>AGA7                                                                                    | AGA8-Detail                                                                                                    | 0.000             | -           |
| Meter Size<br>42.0000 in.                                 | Interval<br>1 Hour                                                                                                    |                                                                      |                                                                  | Press. Comp                                                                                             | . Temp. (                                                                 | Comp. Atm<br>K-Factor                                                                  | os. Pressure                                                           | Calc. Meth<br>AGA7<br>Heating                                                                         | AGA8-Detail                                                                                                    | 0.000             | ,           |
| Meter Size<br>42.0000 in.<br>Day                          | Interval<br>1 Hour<br>Pulses<br>(Counts)                                                                                                    | Pressure<br>(psia)                                                   | Temperature<br>(°F)                                              | Press. Comp<br>Raw<br>Volume<br>(Mcf)                                                                   | . Temp. (<br>Relative<br>Density                                          | Comp. Atm<br>K-Factor<br>(pulses/<br>Mcf)                                              | volume<br>(Mcf)                                                        | Calc. Meth<br>AGA7<br>Heating<br>Value<br>(Btu/scf)                                                   | AGA8-Detail                                                                                                    | 0.000             | ,<br>]      |
| Meter Size<br>42.0000 in.<br>Day<br>1                     | Pulses<br>(Counts)<br>39,242,216                                                                                                    | Pressure<br>(psia)<br>710.48                                         | Temperature<br>(°F)<br>77.64                                     | Press. Comp<br>Raw<br>Volume<br>(Mcf)<br>7,848,443                                                      | Relative<br>Density<br>0.587                                              | K-Factor<br>(pulses/<br>Mcf)<br>5.0000                                                 | Volume<br>(Mcf)<br>401,254                                             | Calc. Meth<br>AGA7<br>Heating<br>Value<br>(Btu/scf)<br>1033.4                                         | Energy<br>(MMBtu)<br>414,672                                                                                                    | 0.000             | )<br>-<br>] |
| Meter Size<br>42.0000 in.<br>Day<br>1<br>2                | Interval<br>1 Hour<br>Pulses<br>(Counts)<br>39,242,216<br>37,580,692                                                                                                   | Pressure<br>(psia)<br>710.48<br>723.93                               | Temperature<br>(°F)<br>77.64<br>78.28                            | Press. Comp<br>Raw<br>Volume<br>(Mcf)<br>7,848,443<br>7,516,138                                         | Relative<br>Density<br>0.587<br>0.586                                     | K-Factor<br>(pulses/<br>Mcf)<br>5.0000<br>5.0000                                       | Volume<br>(Mcf)<br>401,254<br>391,522                                  | Calc. Meth<br>AGA7<br>Heating<br>Value<br>(Btu/scf)<br>1033.4<br>1032.4                               | AGA8-Detail<br>Energy<br>(MMBtu)<br>414,672<br>404,225                                                                                                 | 0.000             | )<br>-<br>] |
| Meter Size<br>42.0000 in.<br>Day<br>1<br>2<br>3           | Interval           1 Hour           Pulses           (Counts)           39,242,216           37,580,692           36,747,561                                           | Pressure<br>(psia)<br>710.48<br>723.93<br>727.72                     | Temperature<br>(°F)<br>77.64<br>78.28<br>78.37                   | Press. Comp<br>Raw<br>Volume<br>(Mcf)<br>7,848,443<br>7,516,138<br>7,349,512                            | Relative<br>Density<br>0.587<br>0.586<br>0.588                            | Comp. <u>Atm</u><br>K-Factor<br>(pulses/<br>Mcf)<br>5.0000<br>5.0000<br>5.0000         | Volume<br>(Mcf)<br>401,254<br>391,522<br>385,419                       | Calc. Meth<br>AGA7<br>Heating<br>Value<br>(Btu/scf)<br>1033.4<br>1032.4<br>1036.6                     | Energy<br>(MMBtu)         414,672           404,225         399,530                                                                                    | 0.000             | _<br>]      |
| Meter Size<br>42.0000 in.<br>Day<br>1<br>2<br>3<br>4      | Interval           1 Hour           Pulses           (Counts)           39,242,216           37,580,692           36,747,561           41,695,021                      | Pressure<br>(psia)<br>710.48<br>723.93<br>727.72<br>731.44           | Temperature<br>(°F)<br>77.64<br>78.28<br>78.37<br>78.09          | Press. Comp<br>Raw<br>Volume<br>(Mcf)<br>7,848,443<br>7,516,138<br>7,349,512<br>8,339,004               | Relative<br>Density<br>0.587<br>0.586<br>0.588<br>0.588                   | Comp. Atm<br>K-Factor<br>(pulses/<br>Mcf)<br>5.0000<br>5.0000<br>5.0000                | Volume<br>(Mcf)<br>401,254<br>391,522<br>385,419<br>440,098            | Calc. Meth<br>AGA7<br>Heating<br>Value<br>(Btu/scf)<br>1033.4<br>1032.4<br>1036.6<br>1038.5           | AGA8-Detail<br>Energy<br>(MMBtu)<br>414,672<br>404,225<br>399,530<br>457,031                                                                           | 0.000             | ,<br>       |
| Meter Size<br>42,0000 in.<br>Day<br>1<br>2<br>3<br>4<br>5 | Interval           1 Hour           Quises           (Counts)           39,242,216           37,580,692           36,747,561           41,965,021           46,292,061 | Pressure<br>(psia)<br>710.48<br>723.93<br>727.72<br>731.44<br>745.85 | Temperature<br>(°F)<br>77.64<br>78.28<br>78.37<br>78.09<br>78.53 | Press. Comp<br>Raw<br>Volume<br>(Mcf)<br>7,848,443<br>7,516,138<br>7,349,512<br>8,339,004<br>12,635,668 | Relative<br>Density<br>0.587<br>0.586<br>0.588<br>0.588<br>0.588<br>0.592 | Comp. <u>Atm</u><br>(pulses/<br>Mcf)<br>5.0000<br>5.0000<br>5.0000<br>5.0000<br>5.0000 | Volume<br>(Mcf)<br>401,254<br>391,522<br>385,419<br>440,098<br>499,473 | Calc. Meth<br>AGA7<br>Heating<br>Value<br>(Btu/scf)<br>1033.4<br>1032.4<br>1036.6<br>1038.5<br>1043.3 | Fpv Method           AGA8-Detail           Energy<br>(MMBtu)           414,672           404,225           399,530           457,031           521,115 | 0.000             | ,<br>]      |

# Using Navigation Menu

Another way to get the daily and hourly measurement volumes is from within the 1Line Navigation menu.

# **Daily Measurement**

To get Daily Measurement from the 1Line Navigation menu:

#### 1. Select: Flowing Gas> Measurement> Daily Measurement.

- To see **Daily** Measured volumes by Flow Date, one or more of the following fields must be populated: **Operator ID**, **Meter ID**, **Location ID**.
- After filling in the desired filters, select **Retrieve** to return measurement and scheduled quantity data

| Willian       | ńs.                                                                                                    | F.                     |             |                       | PRE<br>PROD           |                   |          |          |                 |                 |                            |           | 20                     |                                |
|---------------|----------------------------------------------------------------------------------------------------|------------------------|-------------|-----------------------|-----------------------|-------------------|----------|----------|-----------------|-----------------|----------------------------|-----------|------------------------|--------------------------------|
| Home My       | y Dashbo                                                                                                    | ard Navigation         | <b>1▼ +</b> |                       | CONTRACTS CONTRACTS   |                   |          |          | Gas Mea         | isurement (C    | GM) 👻 Pipelines 👻          | Tool      | s 👻 Reports            | Print Logoff                   |
| Daily Measur  | ement                                                                                                    |                        |             |                       |                       |                   |          |          |                 |                 |                            |           |                        |                                |
| Flowing Gas>  | Measuren                                                                                                    | nent> Daily Measurer   | ment        |                       |                       |                   |          |          |                 |                 |                            |           |                        | ACTIONS MENU V                 |
| Filters       |                                                                                                    |                        |             |                       |                       |                   |          |          |                 |                 |                            |           |                        | COLLAPSE A                     |
| Operator ID:  | Operator ID:         Location ID:         Meter ID:           1000531         Im OLIAPTERMORTH ENERGY LLC         5000360         11734                                                                        |                        |             |                       |                       |                   |          |          |                 |                 |                            |           |                        |                                |
| Flow Month    | 1000521         OUARTERNORTH ENERGY LLC         9002480         Oracle A 210 M1734         1734           Flow Month (MM/YYYY):         Ben/End Date:         Becipient Prop/Name:         Contact Name/Phone: |                        |             |                       |                       |                   |          |          |                 |                 |                            |           |                        |                                |
| 01/2023       |                                                                                                    |                        |             |                       |                       |                   |          |          |                 | 40115           | 1/Transco                  |           | Lizeth Delagarza/      | 7132152000                     |
| Retrieve      |                                                                                                    | Clear                  |             |                       |                       |                   |          |          |                 |                 |                            |           |                        |                                |
| Download      |                                                                                                    |                        |             |                       |                       |                   |          |          |                 | Search          | successfully completed     | Records 1 | ound: 8                |                                |
| Download      |                                                                                                    |                        |             |                       |                       | Total: 0          |          | Total: 0 |                 |                 | Total: 0                   |           |                        |                                |
|               |                                                                                                    |                        |             |                       |                       | Total: 0          |          | Total: 0 |                 |                 | Total: 0                   |           |                        |                                |
| Meter Station | Loc<br>÷                                                                                                    | Loc Name               | Acct Per    | Beg Date (Gas<br>Day) | End Date (Gas<br>Day) | Meas Qty<br>(Dth) | BTU<br>÷ | (MCF)    | Meter<br>Source | Stmt<br>Basis 📮 | Current Daily<br>Scheduled | Dir Flo   | Received<br>Date       | Comments 🖕                     |
| 1734          | 9002480                                                                                                    | GALVESTON 210<br>M1734 | 01/01/2023  | 01/01/2023            | 01/01/2023            | 0                 | 0.0      | 0        | Actual          | ES              | 0                          | Receipt   | 01/02/2023<br>10:28:00 | From GMS interface             |
| 1734          | 9002480                                                                                                    | GALVESTON 210<br>M1734 | 01/01/2023  | 01/02/2023            | 01/02/2023            | 0                 | 1.134    | 0        | Actual          | ES              | 0                          | Receipt   | 01/03/2023<br>10:27:39 | From GMS interface             |
| 1734          | 9002480                                                                                                    | GALVESTON 210<br>M1734 | 01/01/2023  | 01/03/2023            | 01/03/2023            | 0                 | 1.134    | 0        | Actual          | ES              | 0                          | Receipt   | 01/04/2023<br>10:47:30 | From GMS interface             |
| 1734          | 9002480                                                                                                    | GALVESTON 210<br>M1734 | 01/01/2023  | 01/04/2023            | 01/04/2023            | 0                 | 1.134    | 0        | Actual          | ES              | 0                          | Receipt   | 01/05/2023<br>11:10:36 | PM rolled over<br>Measured Qty |

### **Hourly Measurement**

To get **Hourly** Measurement from the 1Line Navigation menu:

- 1. Select: Flowing Gas> Measurement> Hourly Measurement.
  - To see **Hourly** Measured volumes **by Flow Date**, one or more of the following fields must be populated: **Operator ID**, **Meter ID**, **Location ID**.
  - After filling in the desired filters, select **Retrieve** to return measurement and scheduled quantity data

| Williams.                                  |                                       |            | 7/18             | PRE<br>PROD         |                 |                 |               |                              |                      |             |         | AĮ.     |       |        |
|--------------------------------------------|---------------------------------------|------------|------------------|---------------------|-----------------|-----------------|---------------|------------------------------|----------------------|-------------|---------|---------|-------|--------|
| Home My Dashbo                             | oard Navig                            | ation - +  |                  |                     |                 |                 |               | Gas Measureme                | nt (GM) <del>-</del> | Pipelines - | Tools 👻 | Reports | Print | Logoff |
| Hourly Measurement<br>Flowing Gas> Measure | ment> Hourly Me                       | easurement |                  |                     |                 |                 |               |                              |                      |             |         |         | COOL  | LAPSEA |
|                                            | Operator ID:<br>Location ID:<br>Hour: | 09:00      | •                |                     |                 |                 |               | Meter ID:<br>Effective Date: | 01/10/2023           |             |         |         |       |        |
| Retrieve                                   | Clear                                 |            | This information | i is provided for o | operational and | I monitoring pu | rposes only a | nd not for custod            | y transfer p         | urposes.    |         |         |       |        |

# **Parent/Child Summary**

This page is available to operators who manage aggregated meters (Meter(s) to Nominatable Location). The information displayed is a monthly page summarizing daily volumes of each child meter as an "add" or "deduct" quantity to parent location's total quantity. It includes a Difference (Diff) column when the child meters have been updated but the aggregation batch has not yet been updated. The Process Measurement batch currently runs twice a day.

To get **Parent/Child** Summary from the 1Line Navigation menu:

- 1. Select: Flowing Gas> Measurement> Parent/Child Summary.
  - To see **Parent/Child** Summary **by Parent Location ID**, **Accounting Period** one or more of the following fields must be populated: Flow Month or Flow Date
  - After filling in the desired filters, select **Retrieve** to return measurement and scheduled quantity data

| Operator:                 | 990001<br>XYZ LDC<br>CORP | 990001 XYZ<br>LDC CORP | 990001 XYZ<br>LDC CORP | 990001<br>XYZ LDC<br>CORP | 990001<br>XYZ LDC<br>CORP | 990001 XYZ<br>LDC CORP | 990001<br>XYZ LDC<br>CORP | 990001<br>XYZ LDC<br>CORP | 990001<br>XYZ LDC<br>CORP | 990001<br>XYZ LDC<br>CORP | 990001 XYZ<br>LDC CORP | 990001<br>XYZ LDC<br>CORP |            |
|---------------------------|---------------------------|------------------------|------------------------|---------------------------|---------------------------|------------------------|---------------------------|---------------------------|---------------------------|---------------------------|------------------------|---------------------------|------------|
| Mtr/Loc:                  | 9000001                   | 1111 /<br>1000001      | 2222 /<br>1000002      | 3333 /<br>1000003         | 4444 /<br>1000004         | 5555 /<br>1000005      | 6666 /<br>1000006         | 7777 /<br>1000007         | 8888 /<br>1000008         | 9999 /<br>1000009         | 0001 /<br>900000       | 0002 /<br>9000001         |            |
| Location<br>Name          | XYZ LDC                   | M1111 CEN              | M2222 LAK              | M3333 LAK                 | M4444 LAG                 | M5555 NEW              | M6666<br>NEW              | M7777<br>BOW              | M8888<br>GRA              | M9999 DEF                 | M0001 COR              | M0002 MA                  |            |
| Relation:                 | Parent                    | Child                  | Child                  | Child                     | Child                     | Child                  | Child                     | Child                     | Child                     | Child                     | Child                  | Child                     |            |
| Action:                   |                           | Add                    | Deduct                 | Add                       | Deduct                    | Deduct                 | Add                       | Deduct                    | Deduct                    | Deduct                    | Deduct                 | Add                       |            |
| Totals:                   | 13,477,809                | 8,818,982              | (235,657)              | 62,590                    | (357)                     | (537,639)              | 492,461                   | (1,819)                   | (8,177)                   | (44)                      | (72,849)               | 4,960,318                 |            |
| Gas Day                   | Qty (Dth)                 | Qty (Dth)              | Qty (Dth)              | Qty (Dth)                 | Qty (Dth)                 | Qty (Dth)              | Qty (Dth)                 | Qty (Dth)                 | Qty (Dth)                 | Qty (Dth)                 | Qty (Dth)              | Qty (Dth)                 | Diff (Dth) |
| 09/01/2013                | 458,665                   | 278,806                | (5,119)                | 523                       | (37)                      | (73)                   | 45,139                    | (32)                      | (28)                      | (1)                       | (2,521)                | 142,008                   | 0          |
| 09/0 <mark>2/2</mark> 013 | 488,210                   | 302,089                | (3,834)                | 5,955                     | (53)                      | (0)                    | 39,514                    | (36)                      | (10)                      | (0)                       | (2,642)                | 147,227                   | 0          |
| 09/03/2013                | 511,502                   | 350,922                | (6,739)                | 1,692                     | (41)                      | (2,438)                | 32,486                    | (36)                      | (314)                     | (0)                       | (2,690)                | 138,660                   | 0          |
| 09/04/2013                | 486,362                   | 357,452                | (13,194)               | 14                        | (4)                       | (570)                  | 33,810                    | (35)                      | (628)                     | (0)                       | (2,607)                | 112,124                   | 0          |
| 09/05/2013                | 443,983                   | 305,788                | (14,522)               | 29                        | (3)                       | (0)                    | 33,772                    | (37)                      | (432)                     | (1)                       | (2,569)                | 121,958                   | 0          |
| 09/06/2013                | 410,745                   | 217,856                | (16,445)               | 0                         | (0)                       | (0)                    | 35,059                    | (35)                      | (159)                     | (0)                       | (2,415)                | 176,884                   | 0          |
| 09/07/2013                | 372,409                   | 184,268                | (5,940)                | 0                         | (2)                       | (55)                   | 25,511                    | (38)                      | (28)                      | (1)                       | (3,024)                | 171,718                   | 0          |
| 09/08/2013                | 450,455                   | 250,901                | (6,312)                | 0                         | (48)                      | (0)                    | 31,642                    | (44)                      | (270)                     | (0)                       | (1,142)                | 175,728                   | 0          |
| 09/09/2013                | 460,554                   | 251,949                | (4,448)                | 2,609                     | (0)                       | (0)                    | 44,052                    | (40)                      | (430)                     | (0)                       | (2,467)                | 169,329                   | 0          |
| 09/10/2013                | 623,436                   | 413,701                | (12,249)               | 3,244                     | (0)                       | (8,150)                | 14,645                    | (38)                      | (468)                     | (1)                       | (2,346)                | 215,098                   | 0          |
| 09/11/2013                | 738,319                   | 482,314                | (8,888)                | 5,829                     | (12)                      | (1,375)                | 22,861                    | (42)                      | (490)                     | (0)                       | (2,446)                | 240,568                   | 0          |
| 09/1 <b>2/2</b> 013       | 683,711                   | 419,982                | (5,023)                | 4,923                     | (84)                      | (513)                  | 35,848                    | (40)                      | (305)                     | (1)                       | (2,099)                | 231,023                   | 0          |

Please contact your Commercial Services Representative with any Measurement questions.